sunar

Código: EGHF Versión: 3.1

#### MANUAL DE USUARIO DEL SISTEMA DE INTERMEDIACIÓN DIGITAL (SID-SUNARP)

Página 1 de 37

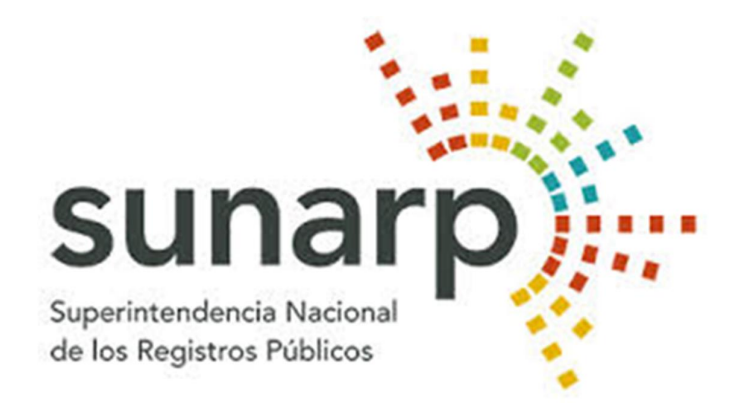

### Manual de Usuario Módulo Ciudadano

Sistema de Intermediación Digital - en Línea (SID-SUNARP)

#### MANUAL DE USUARIO DEL SISTEMA DE INTERMEDIACIÓN DIGITAL (SID-SUNARP)

Página 2 de 37

#### I. INTRODUCCIÓN

sunar

El presente Manual es una guía para el usuario, donde se indican los procedimientos que se tienen que seguir para el uso correcto del Sistema de Intermediación Digital SID-SUNARP para la constitución de empresas, que está diseñado de manera modular y que permitirá al usuario efectuar transacciones de acuerdo a sus necesidades. Está conformado:

• Módulo Ciudadano

Cabe precisar que el presente manual no altera los procedimientos y actividades que según la legislación del notariado y registral, exijan las formalidades establecidas por la ley o normas de la materia, tales como la emisión en papel de la Escritura Pública y su firma manuscrita.

#### II. OBJETIVO

Este Manual tiene como objetivo proporcionar al ciudadano la información necesaria para desarrollar los procesos que conllevan la Solicitud de trámite de constitución de empresa sobre la plataforma del Sistema de Intermediación Digital (SID-SUNARP).

#### III. ALCANCE

El presente Manual de Usuario se encuentra orientado al público en general (Usuario ciudadano) que pretenda constituir una empresa, así como a los Notarios y su personal (Asistentes de Notario) que requieran el uso del Sistema de Intermediación Digital SID-SUNARP.

#### IV. MÓDULOS

#### 1. Módulo Informativo

Este módulo tiene la finalidad de brindar información actualizada y detallada de cada uno de los procesos registrales vigentes en SUNARP. En este nivel no es necesaria la autenticación del ciudadano.

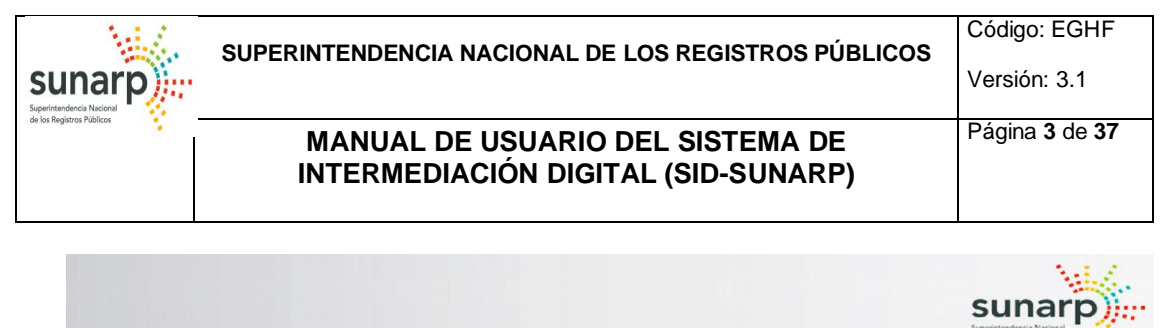

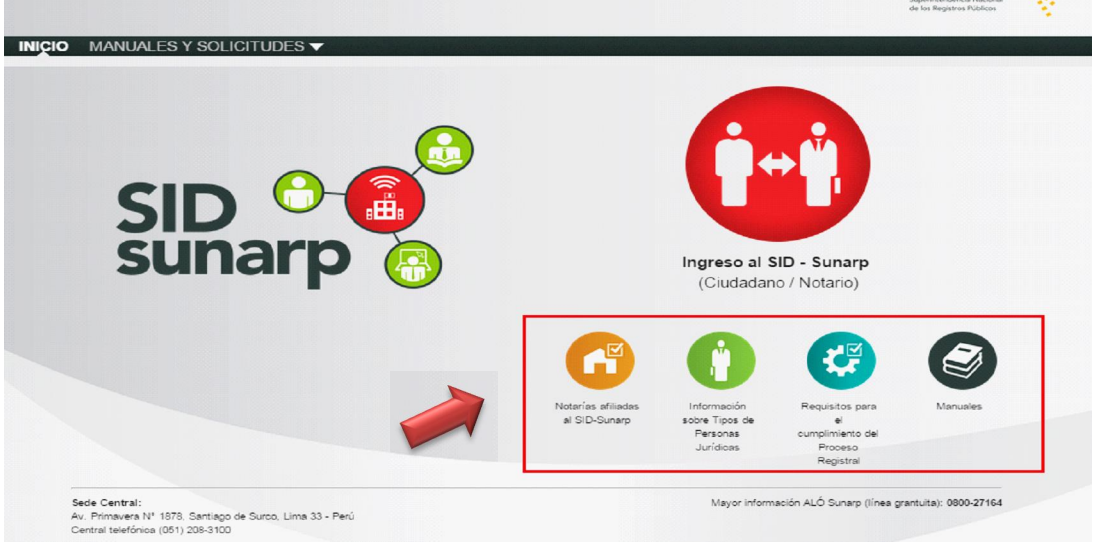

#### **1.1 Notarios Afiliados al SID-SUNARP**

En este módulo podrá visualizar información acerca de los Notarios suscritos al sistema SID-SUNARP.

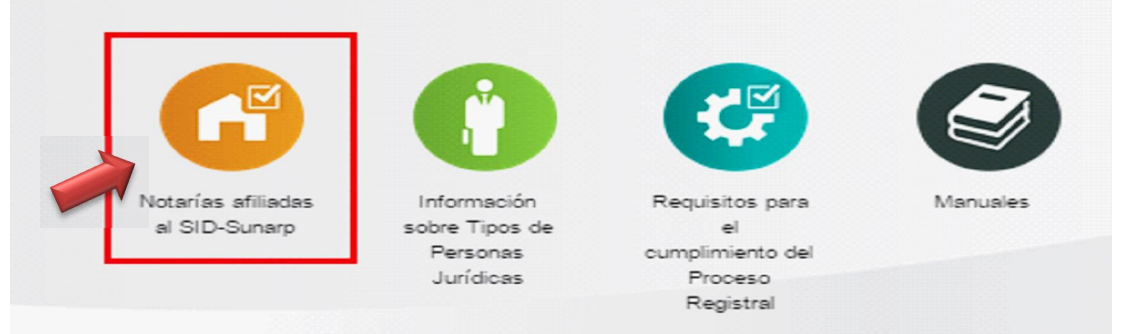

• El ciudadano podrá seleccionar los campos de búsqueda como son: El Departamento, Provincia y Distrito.

| sunarp)              | SUPERINTENDENCIA NACIONAL DE LOS REGISTROS PÚBLICOS                     | Código: EGHF<br>Versión: 3.1 |
|----------------------|-------------------------------------------------------------------------|------------------------------|
| oe ko negaros rusico | MANUAL DE USUARIO DEL SISTEMA DE<br>INTERMEDIACIÓN DIGITAL (SID-SUNARP) | Página 4 de 37               |

| Notarias afiliadas al SID-SUNAR |                                                                                                    |  |
|---------------------------------|----------------------------------------------------------------------------------------------------|--|
| Departamento:                   | Seleccionar 🔻                                                                                                    |  |
| Provincia:                      | No hay datos                                                                                                    |  |
| Distrito:                       | No hay datos                                                                                                    |  |
|                                 | Recomendación: Antes de generar su solicitud por el SID-SUNARP con una de las<br>Notarías afiliadas, se sugiere comunicarse con la Notaría al teléfono que aparece en<br>pantalla, a fin de consultar información referente a los gastos notariales para la<br>elaboración y firma de la escritura pública. |  |

 Al dar Click en Buscar, el sistema le mostrará la información correspondiente a todas las Notarias que se encuentran registradas en el sistema.

| Departamento:<br>Provincia:<br>Distrito: |                                                                               | LIMA                                                                                                    |
|------------------------------------------|-------------------------------------------------------------------------------|----------------------------------------------------------------------------------------------------|
|                                          |                                                                               | LIMA                                                                                                    |
|                                          |                                                                               | INDEPENDENCIA 🔻                                                                                                    |
|                                          | · · · · · · · · · · · · · · · · · · ·                                         |                                                                                                    |
| Un item encontrado.                      | Recomendació<br>Notarias afiliadas<br>pantalla, a fin de<br>elaboración y fin | in: Antes de generar su solicitud por el SID-SUNARP con una de las<br>s, se sugiere comunicarse con la Notaria al teléfono que aparece en<br>e consultar información referente a los gastos notariales para la<br>rma de la escritura pública. |
| Un item encontrado.<br>L<br>Notaría      | Recomendació<br>Notarias afiliadas<br>pantalla, a fin de<br>elaboración y fin | in: Antes de generar su solicitud por el SID-SUNARP con una de las<br>s, se sugiere comunicarse con la Notaria al teléfono que aparece en<br>e consultar información referente a los gastos notariales para la<br>rma de la escritura pública. |

#### 1.2 Información de Tipos de Personas Jurídicas

El sistema genera la información necesaria para identificar cuáles son las diferencias saltantes entre las modalidades empresariales más usadas a efectos que elija la más conveniente. Si el ciudadano (solicitante) lo requiere puede llamar a *ALO SUNARP al 0800-27-164* para mayor información.

• El ciudadano selecciona la opción Información sobre tipo de personas jurídicas.

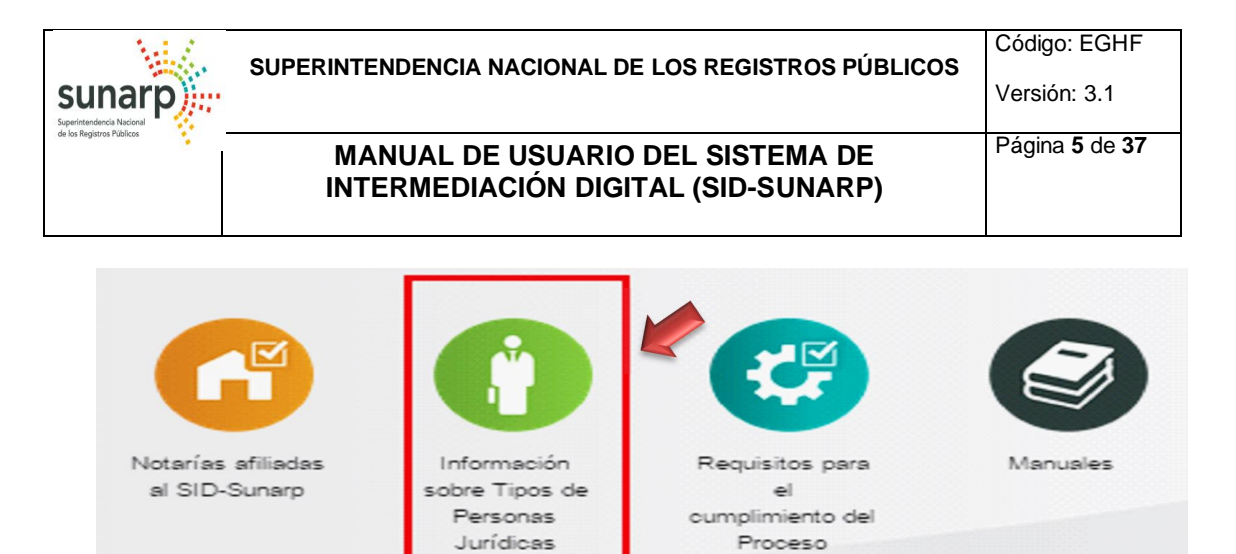

 El sistema visualiza las características más representativas de los Tipos de Personas Jurídicas dependiendo del tipo de sociedad (SAC con directorio, SAC sin directorio, SRL, EIRL y SA).

Registral

#### Tipos de personas jurídicas (Empresas)

Existen diferentes modalidades que tu empresa puede adoptar: A continuación te mostraremos un cuadro que te permitirá identificar cuales son las diferencias más saltantes entre las modalidades más usadas a efectos que elijas la que más te convenga. Para mayor información consulte el ALO SUNARP al 0800-27-164

| Tipo de empresa                                                | Número mínimo y n<br>de socios/accioni | náximo Órganos socie<br>stas      | tarios Capital (form<br>aporta y como | a en que se<br>se divide) | Modelos           |
|----------------------------------------------------------------|----------------------------------------|-----------------------------------|---------------------------------------|---------------------------|-------------------|
|                                                                |                                        | * Junta General de<br>Accionistas |                                       |                           |                   |
| Sociedad Anónima                                               | Mínimo 2 y máximo 750                  | * Gerencia                        | Aporte en efectivo o en<br>bienes.    | •                         | SA                |
|                                                                |                                        | * Sub Gerencia<br>* Directorio    | Se divide en acciones.                |                           |                   |
|                                                                |                                        | * Junta General de                |                                       |                           |                   |
| Sociedad Anónima Cerrada Mínir                                 | Mínimo 2 y máximo 20                   | * Gerencia                        | Aporte en efectivo o en<br>hienes     | 🔸 SA                      | AC con directorio |
| (con unceand)                                                  |                                        | * Sub Gerencia<br>* Directorio    | Se divide en acciones.                |                           |                   |
| Faciadad Anánima Corrada                                       |                                        | * Junta Conoral do                | Aposto op ofostivo o op               |                           |                   |
| (sin directorio) Mínimo 2 y ma                                 | Mínimo 2 y máximo 20                   | Accionistas                       | bienes.                               | 🔻 S/                      | AC sin directorio |
|                                                                |                                        | * Sub Gerencia                    | Se divide en acciones                 |                           |                   |
| Sociedad Comercial de<br>Responsabilidad Limitada Mínimo 2 y I | Mínimo 2 y máximo 20                   | * Junta General de Socios         | Aporte en efectivo o en               | _                         |                   |
|                                                                |                                        | * Gerencia<br>* Sub Gerencia      | Se divide en aportaciones.            | •                         | SRL               |
|                                                                |                                        | Sub Ociencia                      |                                       |                           |                   |
| Empresa Individual de<br>Responsabilidad Limitada              | Máximo 1                               | * Titular                         | Aporte en efectivo o en<br>bienes.    | Ţ                         | EIRL              |
|                                                                |                                        | * Gerencia                        |                                       |                           |                   |

#### 1.3 Requisitos para el cumplimiento del proceso registral

• El ciudadano selecciona la opción Requisitos para cumplimiento del proceso registral.

#### Versión: 3.1

#### MANUAL DE USUARIO DEL SISTEMA DE INTERMEDIACIÓN DIGITAL (SID-SUNARP)

Página 6 de 37

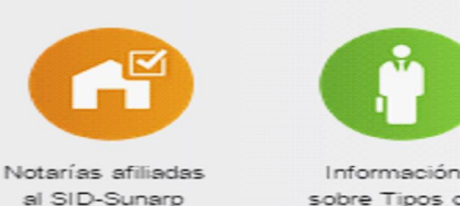

sunarp

sobre Tipos de Personas Jurídicas

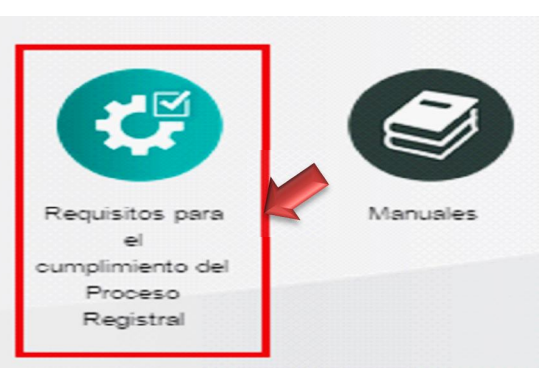

• El sistema visualiza a modo de texto los requisitos mínimos para el cumplimiento del proceso registral en línea SID-SUNARP.

#### SID SUNARP - CONSTITUCIÓN DE EMPRESA

1.- Busca el nombre de tu empresa.- (Opcional) Se recomienda realizar una búsqueda de Índice en el Registro de Personas Jurídicas de la SUNARP, a través de la página del Servicio de Publicidad Registral en Línea - SPRL (servicio en línea con costo): https://enlinea.sunarp.gob.pe/sunarpweb/pages/acceso/ingreso.faces; o en cualquiera de nuestras Oficinas Registrales. Dicho trámite te permitirá saber si el nombre con el que deseas inscribir tu empresa se encuentra disponible. La tasa registral de la búsqueda de índice en el Registro de Personas Jurídicas es de S/ 5.00 soles

En forma referencial, puedes consultar en forma gratuita la Búsqueda de Personas Jurídicas Inscritas disponible en nuestra página web: https://www.sunarp.gob.pe/bus-personas-juridicas.asp

2.- Reserva el nombre de tu empresa.- (Opcional) Si el nombre que quieres ponerle a tu empresa se encuentra disponible, solicita una reserva de nombre en la SUNARP. Dicho trámite puedes realizarlo en forma virtual como usuario suscrito al SPRL a través de la página web:

https://enlinea.sunarp.gob.pe/sunarpweb/pages/acceso/ingreso.faces

También puedes realizarlo en forma presencial en nuestras Oficinas Registrales. La tasa registral de la reserva de nombre es de S/ 20.00 soles.

3.- Ingresa a la plataforma del "Sistema de Intermediación Digital (SID-SUNARP)" a través de nuestra página web https://sid.sunarp.gob.pe/sid/login.htm

3.1.- Accede al botón "Ingreso al SID-SUNARP (Ciudadano-Notario)".- Por este módulo, en forma obligatoria, ingresarás tus datos personales, para que tengas un usuario y una contraseña, la que te permitirá acceder a nuestro servicio web

3.2.- Ingresa a la opción "Solicitud de trámite de constitución de empresa".- Una vez iniciada tu sesión en el SID-SUNARP con tu usuario y contraseña, para trabajar tu solicitud de constitución de empresa es necesario en forma obligatoria seguir los siguientes pasos:

Paso 1: Lee y acepta los términos y condiciones de acceso al sistema SID-SUNARP.

Paso 2: Selecciona la Notaría de tu preferencia.

Paso 3: Elije el tipo de persona jurídica que deseas constituir.

Paso 4: Verifica la información que aparece en el recuadro sobre datos del Solicitante; y completa los datos de la empresa a constituir; el domicilio de la empresa; el objeto social, los datos del capital social; y datos de los participantes.

#### 2. Módulo Ciudadano

El ciudadano debe tener una conexión habilitada a Internet. La autenticación del ciudadano se realizará a través del ingreso de un usuario y contraseña, la

Paso 5: Descarga el archivo en formato PDF del acto de constitución de empresa generado con los datos que previamente ingresaste en el sistema, revísalo y si estás conforme, da clic en la opción FINALIZAR, a fin de que tu solicitud pueda ser enviada a la Notaría seleccionada.

A continuación te aparecerá la "Constancia de envío de solicitud de constitución de empresas". la cual puedes imprimirla, enviarla a tu correo o descargarla.

4.- Firma de la Escritura Pública.- Enviada la información a la Notaría elegida, tienes un plazo de 30 días calendario, para acudir a la Notaria y suscribir la escritura pública de constitución de empresa. Vencido el plazo, se procederá con la baja de la información enviada por el usuario.

5.- Información al correo electrónico del usuario.- El SID SUNARP enviará a tu cuenta de correo electrónico un email para indicarte el número de título, fecha y hora con el que se ha generado tu solicitud de inscripción de la constitución de empresa; así como también sobre el resultado de la calificación registral por parte del Registrador Público.

Una vez inscrita la empresa, SUNARP enviará un correo electrónico desde donde puedes acceder a los enlaces para la visualización y descarga de la constancia de RUC de la empresa, así como del asiento de inscripción y la anotación de inscripción.

#### Código: EGHF Versión: 3.1

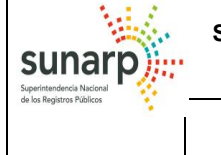

MANUAL DE USUARIO DEL SISTEMA DE INTERMEDIACIÓN DIGITAL (SID-SUNARP)

validación de los intervinientes se hará al iniciar la Solicitud del Trámite de constitución de empresa.

Por medio de esta funcionalidad, el SID-SUNARP permite a los ciudadanos poder colocar libremente los datos requeridos para el Proceso de Constitución de Empresas, y obtener como resultado el modelo de estatuto elegido por el ciudadano.

La secuencia de pasos que el ciudadano debe seguir es la siguiente:

#### 2.1 Regístrese sobre la plataforma del SID-SUNARP

El nombre de usuario del ciudadano se autogenerará con el formato TIPO\_DOCUMENTO + NUMERO DE DOCUMENTO. Por ejemplo, en caso de que el tipo de documento sea DNI y el número de DNI sea 47871218, el usuario asignado sería 0947871218. A continuación, se muestra la relación de tipos de documentos que considera el SID-SUNARP:

| Tipo de Documento                 | Abreviatura | Código |
|-----------------------------------|-------------|--------|
| CARNET DE EXTRANJERIA             | C.E.        | 03     |
| PASAPORTE                         | PS          | 08     |
| DOCUMENTO NACIONAL DE IDENTIDAD   | DNI         | 09     |
| DOCUMENTO DE IDENTIDAD EXTRANJERO | CAN         | 50     |

 El ciudadano selecciona el interfaz de la pantalla principal: % ngreso al SID SUNARP (Ciudadano-Notario)+.

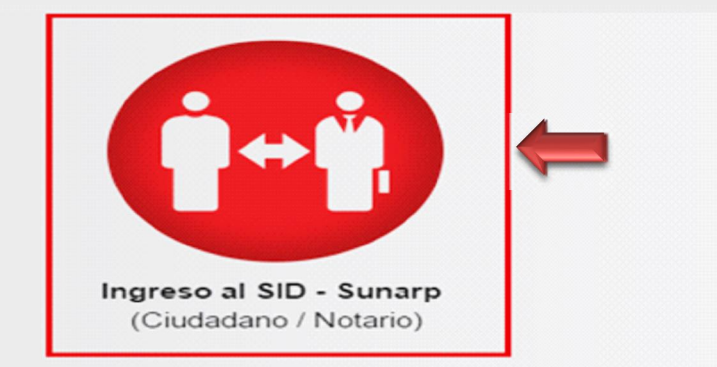

- El sistema muestra la siguiente ventana para el Ciudadano ingrese su Usuario y Contraseña.
- En el caso que no cuente con un Usuario y Contraseña, el ciudadano debe seleccionar la opción: Registrate aquí+:

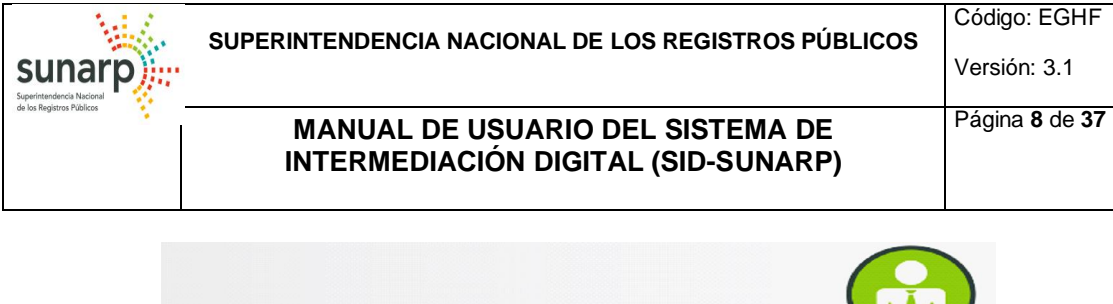

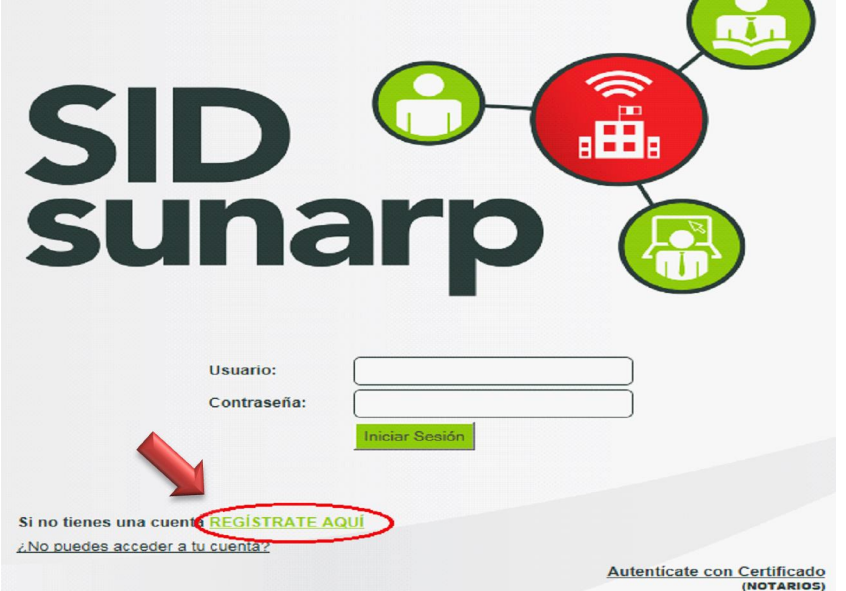

El sistema le mostrará el siguiente formulario:
 Nuevo Registro de Usuario

#### **Datos Personales**

Revise que la información que proporcione en el formulario esté correcta antes de enviar solicitar su registro. Por favor consígne sus datos exactamente como se muestran en su DNI o en su documento de Identidad.

| (*) Tipo de Documento:                      | Seleccionar    |
|---------------------------------------------|----------------|
| (*) Número de Documento:                    |                |
| (*) Primer Apellido:                        |                |
| Segundo Apellido:                           |                |
| (*) Pre Nombres:                            |                |
| (*) Estado Civil:                           | Seleccionar    |
| (*) Profesión/Ocupación:                    | Seleccionar    |
| (*) Nacionalidad:                           | Seleccionar    |
| (*) Correo electrónico:                     |                |
| (*) Teléfono fijo:                          |                |
| (*) Móvil:                                  |                |
| (*) Dirección:                              |                |
| Precisar distrito, provincia y departamento |                |
| (*) Departamento:                           | No hay datos 🔻 |
| (*) Provincia:                              | No hay datos 🔻 |
| (*) Distrito:                               | No hay datos 🔻 |

## Sunarp

#### MANUAL DE USUARIO DEL SISTEMA DE INTERMEDIACIÓN DIGITAL (SID-SUNARP)

- Nombre del Usuario se autogenera automáticamente.
- El Ciudadano ingresa el código Captcha visualizado por el sistema.
- El Ciudadano crea su Contraseña (Debe contener al menos un carácter en mayúscula, un mínimo de 6 caracteres y un máximo de 10)
- El Ciudadano selecciona una de las *Preguntas de Seguridad*.
- El Ciudadano digita la *Respuesta* de la misma.
- El Ciudadano hace clic en Aceptar para finalizar el registro.

| Cuenta para Inicio de sesión |                                                                                     |  |  |
|------------------------------|-------------------------------------------------------------------------------------|--|--|
|                              |                                                                                     |  |  |
| (*) Nombre de Usuario:       | 0912345678                                                                          |  |  |
| ( ) Nombre de osdano.        | Usuario Disponible                                                                  |  |  |
|                              | czrm                                                                                |  |  |
| <u>Cambiar</u>               |                                                                                     |  |  |
| (*) Contraseña:              |                                                                                     |  |  |
|                              | La contraseña no debe tener más de 10 caracteres. Considere una letra en Mayúscula. |  |  |
| (*) Confirme Contraseña:     |                                                                                     |  |  |
|                              | La contraseña no debe tener más de 10 caracteres. Considere una letra en Mayúscula. |  |  |
| (*) Pregunta de Seguridad:   | Seleccionar                                                                         |  |  |
| (*) Respuesta:               |                                                                                     |  |  |
|                              |                                                                                     |  |  |
| Haga clic en Aceptar para fi | nalizar el Registro de su Usuario.                                                  |  |  |
| Cancelar                     | ceptar                                                                              |  |  |

• El sistema le enviará una notificación al correo electrónico registrado por el Ciudadano.

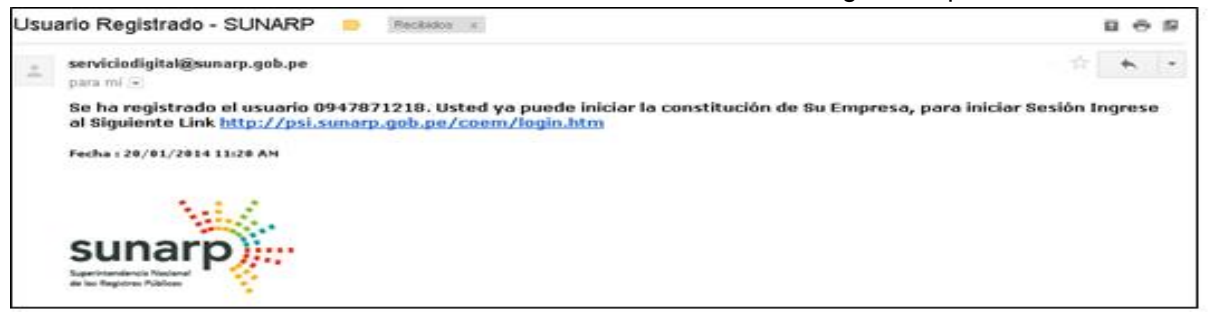

#### 2.2 Restablecer contraseña

El sistema procederá a restablecer la contraseña del ciudadano en caso el ciudadano lo requiera.

 El ciudadano selecciona la opción % agreso al SID SUNARP (Ciudadano-Notario)+. desde la pantalla principal.

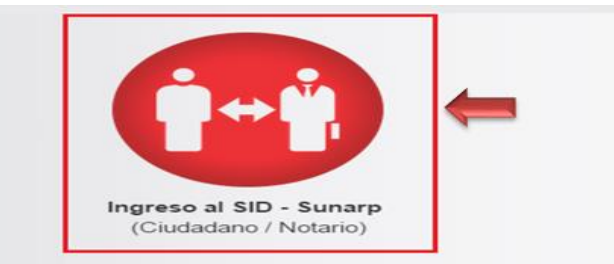

• El ciudadano selecciona el Link ¿No puedes acceder a tu cuenta?

|                                           | SUPERINTENDENCIA NACIONAL DE LOS REGISTROS BÚBLICOS                                                                                          | Código: EGHF            |
|-------------------------------------------|----------------------------------------------------------------------------------------------------|-------------------------|
| sunarp)                                   | SUPERINTENDENCIA NACIONAL DE LOS REGISTROS PUBLICOS                                                                                          | Versión: 3.1            |
| de los Registros Públicos                 | MANUAL DE USUARIO DEL SISTEMA DE<br>INTERMEDIACIÓN DIGITAL (SID-SUNARP)                                                                      | Página 10 de 37         |
|                                           |                                                                                                    |                         |
|                                           |                                                                                                    |                         |
|                                           |                                                                                                    |                         |
|                                           |                                                                                                    |                         |
|                                           | sunard 🙉                                                                                                    |                         |
|                                           |                                                                                                    |                         |
|                                           | Usuario:                                                                                                    |                         |
|                                           | Contraseña:                                                                                                    |                         |
|                                           |                                                                                                    |                         |
| SI                                        | no tie <mark>nes una cuenta <u>REGISTRATE AQUI</u><br/>lo puedes acceder a tu cuenta?</mark>                                                 |                         |
|                                           | Autenticate con C                                                                                                    | ertificado<br>IOTARIOS) |
| <ul> <li>El ciuda<br/>que visi</li> </ul> | adano digita el nombre de usuario y el código de la imagen (<br>ualiza el SID-SUNARP.                                                        | código Captcha          |
| Restablecer la Cont                       | traseña                                                                                                    |                         |
| Paso 1 para recupera                      | ar tu cuenta:                                                                                                    |                         |
|                                           |                                                                                                    |                         |
| Ingrese código de usua                    |                                                                                                    |                         |
| (1) Si Ud es asistente de                 | notano y no puede acceder a su cuenta debe venticano en el SPRL (Sistema de Publicidad Registral en Lina) <u>https://enlinea.sunarp.gob.</u> | <u>pe</u>               |
| Ejm: 0912345678                           |                                                                                                    |                         |
| Ingrese el código de la                   | imagen:                                                                                                    |                         |
| rypo                                      |                                                                                                    |                         |
| Cambiar                                   |                                                                                                    |                         |
| Siquiente C                               | ancelar                                                                                                    |                         |

• El ciudadano procede a digitar la respuesta de la pregunta secreta que eligió al momento de su registro como ciudadano y hace clic en *Finalizar*. (Para esta funcionalidad, es necesario que habilite las ventanas emergentes en su navegador)

| sunarp)               | SUPERINTENDENCIA NACIONAL DE LOS REGISTROS PÚBLICOS                     | Código: EGHF<br>Versión: 3.1 |
|-----------------------|-------------------------------------------------------------------------|------------------------------|
| or ios negatos rubica | MANUAL DE USUARIO DEL SISTEMA DE<br>INTERMEDIACIÓN DIGITAL (SID-SUNARP) | Página 11 de 37              |

| Restablecer la Contraseñ    |                                                                                              |
|-----------------------------|----------------------------------------------------------------------------------------------|
| Paso 2 para recuperar tu cu | anta:                                                                                        |
| ¿Mejor Amigo de la I        | ıfancia?                                                                                     |
| Ingrese su respuesta:       |                                                                                              |
| Finalizar Cancelar          | * Para esta funcionalidad, es necesario que habilite las ventanas emergentes en su navegador |

• Al hacer clic en finalizar el sistema visualiza una ventana para la creación de una nueva contraseña. El ciudadano crea la nueva contraseña a utilizar por el usuario registrado.

| Restablecer la Contraseña                                     | SUNARP - Diálogo de página web                                |
|---------------------------------------------------------------|---------------------------------------------------------------|
| Paso 2 para recuperar tu cuenta:                              | (in https://psi.sunarp.gob.pe/coem/login.htm?method=reestable |
| ¿Ocupación del Abuelo?                                        | (*) Cambiar la contraseña:                                    |
| Ingrese su respuesta:<br>ABOGADO                              | Nueva contraseña:                                             |
|                                                               |                                                               |
| Finalizar Cancelar * Para esta funcionalidad, es necesario qu | Venifique contraseña:                                         |
|                                                               | 🖉 Aceptar 🚺 Cancelar                                          |
|                                                               |                                                               |
|                                                               |                                                               |

# Sunarp

| MANUAL DE USUARIO DEL SISTEMA DE    |  |
|-------------------------------------|--|
| INTERMEDIACIÓN DIGITAL (SID-SUNARP) |  |

Página 12 de 37

#### 2.3 Actualizar datos de la cuenta

El sistema permite actualizar los datos del ciudadano previamente registrados en la creación de su cuenta de usuario.

 El usuario ingresa a la opción Modificar datos de la cuenta+del submenú Actualizar Datos.

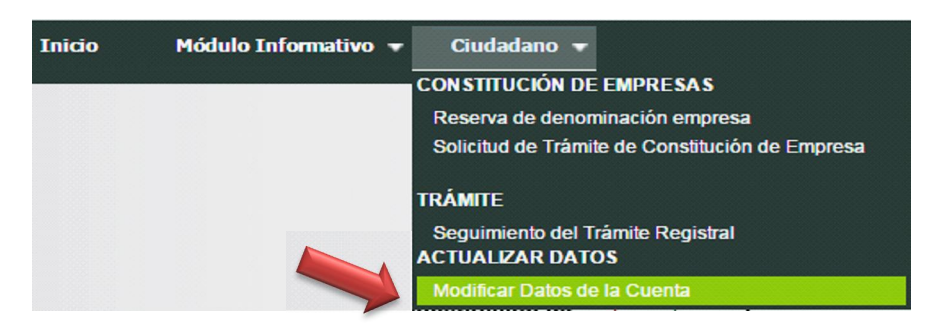

• El sistema muestra los datos personales estructurados que se ingresaron al momento de registrar el usuario del ciudadano. El ciudadano puede modificar todos los datos personales a excepción del tipo y número de documento de identidad.

| Inicio Módulo            | ) Informativo 👻 Ciudadano 👻                             |
|--------------------------|---------------------------------------------------------|
| Actualizar Datos Perso   | onales                                                  |
| Revise que la informació | n con la que actualizará este formulario esté correcta. |
| Tipo de Documento:       | DNI DOCUMENTO NACIONAL DE IDENTIDAD                     |
| Número de Documento:     | 16711174                                                |
| Primer Apellido:         | HUAMAN                                                  |
| Segundo Apellido:        | FUERTES                                                 |
| Pre Nombres:             | EDY GUSTAVO                                             |
| Estado Civil:            | SOLTERO(A)                                              |
| Profesión/Ocupación:     | INGENIERO 🔻                                             |
| Nacionalidad:            | POLACO V                                                |
| Correo electrónico:      | edygustavo@hotmail.com                                  |
| Teléfono fijo:           | 3540330                                                 |
| Móvil:                   | 950487281                                               |
| Dirección:               | CALLE LAS LLANURAS 190 URB LAS PRADERAS I               |
| (*) Departamento:        | LIMA                                                    |
| (*) Provincia:           | LIMA                                                    |
| (*) Distrito:            | JESUS MARIA                                             |

• Opcionalmente el Ciudadano puede cambiar su contraseña. Antes de finalizar el Ciudadano validará el código de verificación.

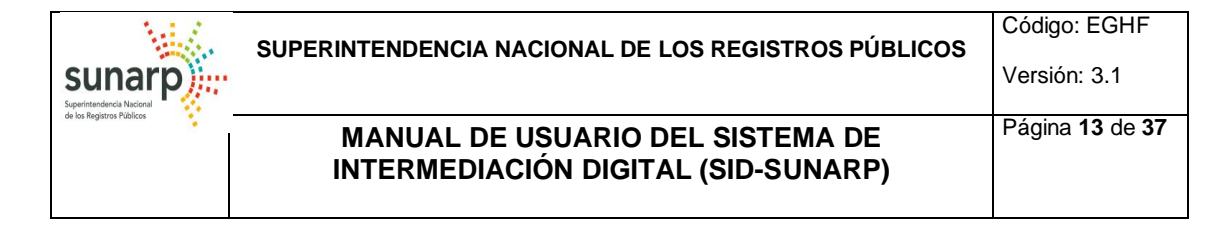

| Actualizar Cuenta para Inicio de sesión                                                                                          |                  |  |  |
|----------------------------------------------------------------------------------------------------|------------------|--|--|
| Al ingresar nueva contraseña debera de completar todos<br>los campos de inicio de sesión, caso contrario omitir dichos campos.   |                  |  |  |
| Nombre de Usuario:                                                                                                    | ario: 0916711174 |  |  |
| Nueva Contraseña:                                                                                                    |                  |  |  |
| Confirme Nueva Contraseña:                                                                                                    |                  |  |  |
| Pregunta de Seguridad:                                                                                                    | Seleccionar 🔻    |  |  |
| Respuesta:                                                                                                    |                  |  |  |
| (*) Código:                                                                                                    |                  |  |  |
|                                                                                                    | hixt             |  |  |
| Cambiar                                                                                                    |                  |  |  |
|                                                                                                    |                  |  |  |
| Haga clic en Actualizar para finalizar con la actualización de su cuenta.<br>* Dato obligatorio para la actualización de cuenta. |                  |  |  |
| Regresar                                                                                                    |                  |  |  |

• El ciudadano presiona el botón Actualizar para finalizar la actualización de sus datos.

| Nombre de Usuario:                                                                                                    | 0916711174               |         |  |
|----------------------------------------------------------------------------------------------------|--------------------------|---------|--|
| Nueva Contraseña:                                                                                                    | •••••                    |         |  |
| Confirme Nueva Contraseña:                                                                                                    | •••••                    |         |  |
| Pregunta de Seguridad:                                                                                                    | Nombre de la primera Mas | scota 🔻 |  |
| Respuesta:                                                                                                    | ABCD                     |         |  |
| (*) Código:                                                                                                    |                          |         |  |
|                                                                                                    | hixt                     |         |  |
| <u>Cambiar</u>                                                                                                    | hixt                     |         |  |
|                                                                                                    |                          |         |  |
| Haga clic en Actualizar para finalizar con la actualización de su cuenta.<br>* Dato obligatorio para la actualización de cuenta |                          |         |  |
| Regresar Actualizar                                                                                                    |                          |         |  |
|                                                                                                    |                          |         |  |

#### 2.4 Solicitud de trámite de Constitución de Empresa

La secuencia de pasos que el ciudadano debe seguir es la siguiente:

• El ciudadano selecciona la opción de ingreso al SID - SUNARP (*Ciudadano-Notario*) desde la pantalla principal.

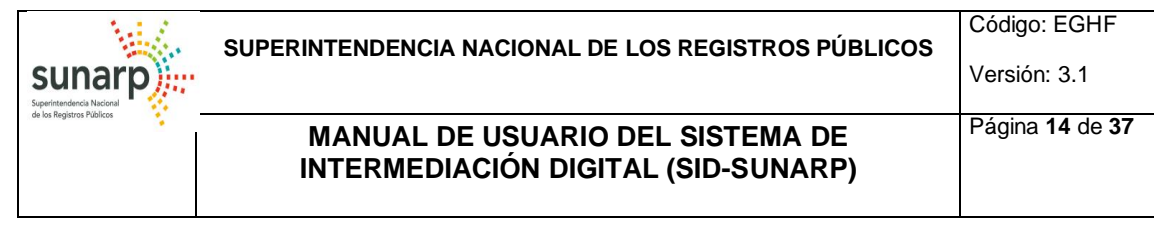

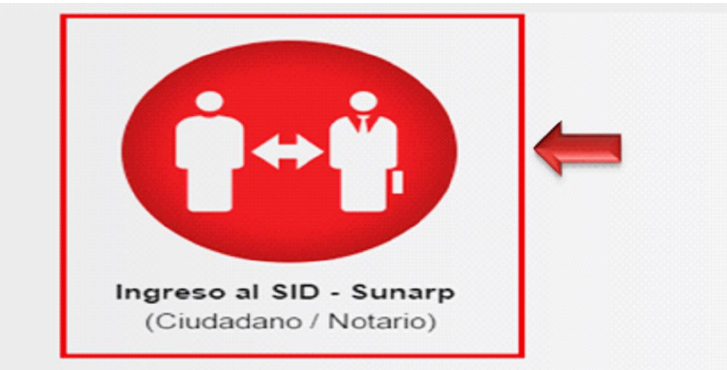

• El ciudadano ingresa al Módulo del Ciudadano con el nombre de usuario y contraseña previamente creada y hace clic en *Iniciar Sesión*.

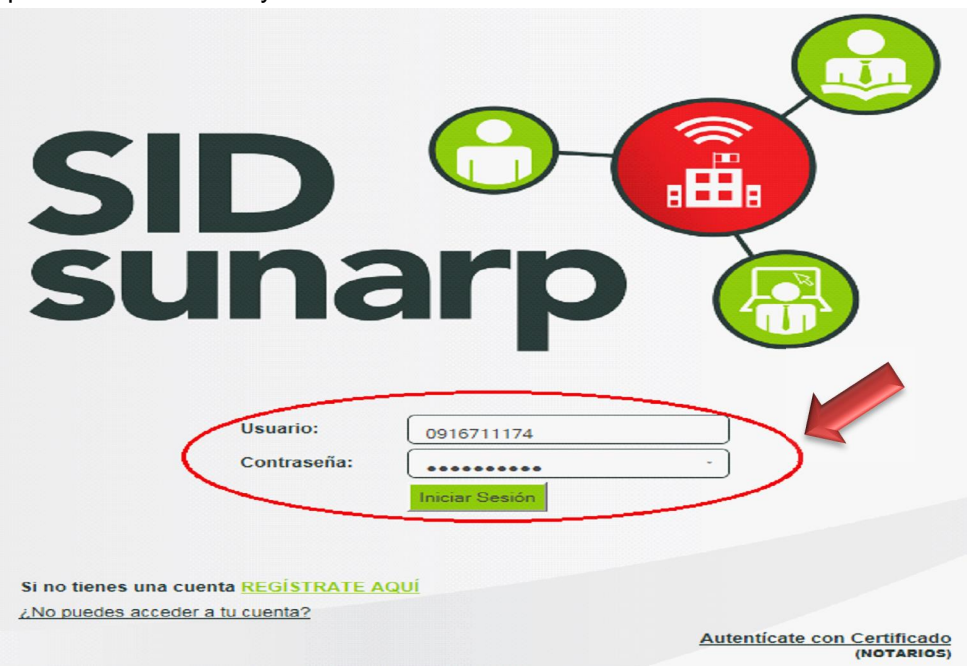

 El ciudadano selecciona la opción de menú: Solicitud de Trámite de Constitución de empresa.

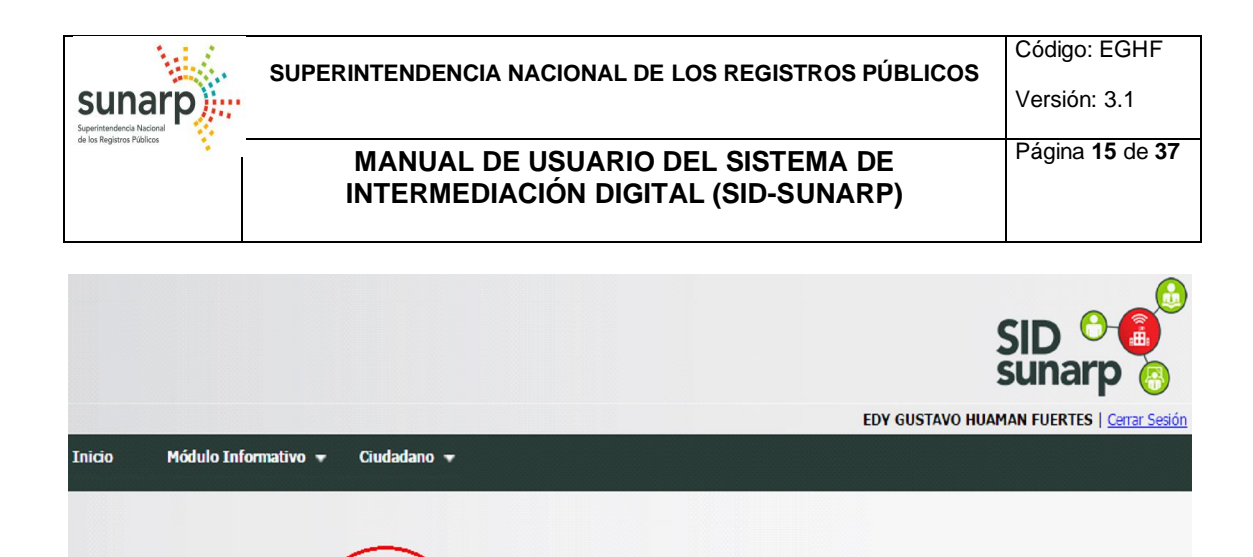

Reserva de

denominación

de empresa

Seguimiento

de

Trámite Registral

• Al presionar la opción **Í Solicitud de trámite de constitución de empresaî** en el SID-SUNARP, aparece un mensaje informativo al usuario, indicando que la notaría tiene 30 días para firmar la solicitud y además que se coordine previamente con la notaría de su preferencia.

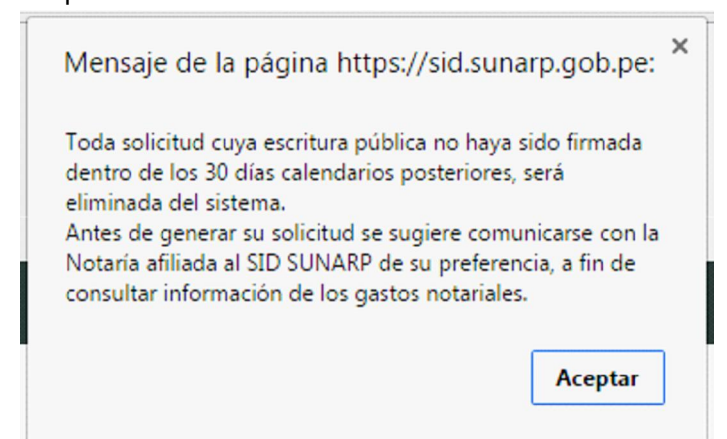

• El ciudadano hace clic en Aceptar para continuar

Solicitud de

trámite de

constitución de

empresa

#### 2.4.1 Condiciones y Términos de Acceso al Sistema SID-SUNARP

 El sistema muestra las ‰ondiciones y Términos De Acceso al Sistema SID-SUNARP+ Posteriormente, el ciudadano hace clic en ‰le leído y acepto los términos y condiciones de uso+

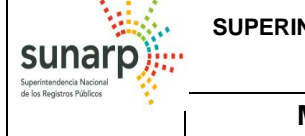

#### MANUAL DE USUARIO DEL SISTEMA DE INTERMEDIACIÓN DIGITAL (SID-SUNARP)

#### Solicitud de Constitución de Empresa

| CONTRATO                                                                                                    | DE ACCESO AL SISTEMA DE INTERMEDIACIÓN DIGITAL SID-SUNARP                                                                                                    |
|----------------------------------------------------------------------------------------------------|----------------------------------------------------------------------------------------------------|
|                                                                                                    |                                                                                                    |
| El presente contrato contiene<br>Intermediación Digital (SID-S<br>condiciones e instrucciones<br>la respectiva publicación en<br>intrumento.                                    | e los términos y condiciones que regulan el acceso y el uso del denominado Sistema de<br>SUNARP) por parte del Ciudadano y del Notario, sin perjuicio de otras comunicaciones,<br>(particulares o específicas) que sean informadas oportunamente por "LA SUNARP" mediante<br>el Portal Institucional (www.sunarp.gob.pe) que formará parte integrante del presente                                                                                                    |
| CLAUSULA PRIMERA LA                                                                                                    | SUNARP                                                                                                    |
| La Superintendencia Naciona<br>Sector Justicia y Derechos Hi<br>funcional, jurídico - registral,<br>Nacional de los Registros Púl<br>supervisar el proceso de simp<br>nacional. | al de los Registros Públicos - SUNARP es un organismo técnico especializado adscrito al<br>umanos, con personería jurídica de Derecho Público, con patrimonio propio y autonomía<br>, técnica, económica, financiera y administrativa. Asimismo, es el ente rector del Sistema<br>blicos, teniendo entre sus funciones la de dirigir, planificar, organizar, normar, evaluar y<br>plificación, integración y modernización de los Registros que integran el mencionado sistema |
| CLAUSULA SEGUNDA "El<br>"EL USUARIO" es el Ciudadar<br>estipulaciones contenidas en                                                                                             | L USUARIO"<br>no y el Notario quienes harán uso del servicio del SID-SUNARP de acuerdo con las<br>1 el presente contrato.                                                                                                    |
| CLAUSULA TERCERA DES<br>En virtud del presente contra<br>de permitir la presentación d<br>firma electrónica, eliminando<br>integridad y autenticidad de                         | SCRIPCIÓN DEL SERVICIO<br>ato, "EL USUARIO" podrá acceder a la plataforma de servicios denominada SID-SUNARP, a fin<br>lel parte notarial electrónico con firma digital dentro del marco de la infraestructura oficial de<br>o el uso del soporte papel dentro del procedimiento de inscripción registral, garantizando la<br>dicho instrumento.                                                                                                    |
| El detalle del servicio, las act                                                                                                    |                                                                                                    |

#### 2.4.2 Seleccione la Notaría de su Preferencia

El sistema valida los departamentos y provincias que tienen una notaría con certificado digital afiliada al servicio.

- El ciudadano selecciona una alternativa en los campos *Departamento*, *Provincia*, *Distrito*.
- El sistema muestra todas las notarías suscribieron al SID, que a la vez pertenecen al CDE(\*) y los que no pertenecen.

| Departamento: | LIMA 🔻      |  |
|---------------|-------------|--|
| Provincia:    | LIMA        |  |
| Distrito:     |             |  |
| Notaría:      | Seleccionar |  |
|               | Solossionar |  |

(\*) El Notario Público está autorizado para brindar servicios de **Centro de Desarrollo Empresarial**. CDE, conforme al D.L. N° 1332 y su reglamento aprobado por D.S. N° 006-2017-PRODUCE

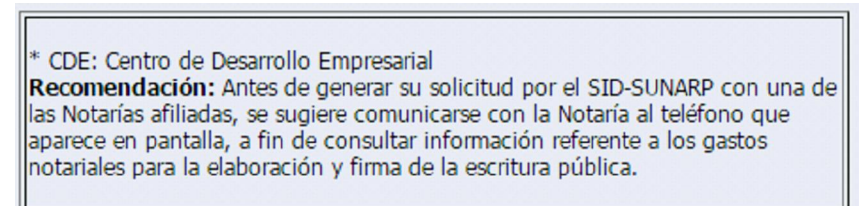

#### MANUAL DE USUARIO DEL SISTEMA DE INTERMEDIACIÓN DIGITAL (SID-SUNARP)

Página 17 de 37

• El ciudadano selecciona una alternativa en el campo Notaría.

sunar

 El sistema automáticamente visualiza información correspondiente a la notaría seleccionada.

| Paso 2 : Seleccione la Notaría de su preferencia |                                               |
|--------------------------------------------------|-----------------------------------------------|
| Departamento:                                    | LIMA                                          |
| Provincia:                                       | LIMA                                          |
| Distrito:                                        | INDEPENDENCIA V                               |
| Notaría:                                         | MONTOYA ROMERO 🔻                              |
| Razón Social:                                    | MONTOYA ROMERO                                |
| Dirección                                        | AV. CARLOS IZAGUIRRE 200 OF. 201-205 2DO PISO |
| Teléfono:                                        | 5200300                                       |
| Email:                                           | fjdelacruz@gmail.com                          |

#### 2.4.3 Seleccione el Tipo de Sociedad

 El ciudadano debe elegir el tipo de persona jurídica que desea constituir. Además, el sistema visualiza el número telefónico de ALÓ SUNARP para cualquier consulta por parte del ciudadano. Seguidamente, el ciudadano selecciona el tipo de sociedad a constituir.

#### Paso 3: Tipo de Sociedad

3.1 Verifique el tipo de persona jurídica que desea constituir y descargue el modelo de acto constitutivo correspondiente.

- 3.2 Seleccione el tipo de persona jurídica que desea constituir.
- 3.3 Para mayor información consulte el ALO SUNARP al 0800-27-164

| Tipo de Sociedad: | Seleccionar                                                                                                    |   |
|-------------------|----------------------------------------------------------------------------------------------------|---|
| 🔿 Continuar       | SOCIEDAD ANONIMA SIMPLE(SA)<br>SOCIEDAD ANONIMA CERRADA CON DIRECTORIO(SAC)<br>SOCIEDAD ANONIMA CERRADA SIN DIRECTORIO(SAC)<br>SOCIEDAD COMERCIAL DE RESPONSABILIDAD LIMITADA(SRL)<br>EMPRESA INDIVIDUAL DE RESPONSABILIDAD LIMITADA(EIRL) | - |

#### 2.4.4 Datos del Ciudadano (Solicitante)

 El sistema visualiza automáticamente los datos que ingresó el ciudadano al momento de registrar su cuenta, colocándolos como campos de información del mismo: *Tipo de Documento, Número de Documento, Primer Apellido y Segundo Apellido, Pre Nombres, Estado Civil, Profesión/Ocupación, Nacionalidad, Correo electrónico, Teléfono fijo, Móvil y Dirección.*

#### MANUAL DE USUARIO DEL SISTEMA DE INTERMEDIACIÓN DIGITAL (SID-SUNARP)

Página 18 de 37

| Paso 4 : Datos del Solicitante                                                                                                    |                                   |  |  |
|----------------------------------------------------------------------------------------------------|-----------------------------------|--|--|
| Revise que la información que proporcione en el formulario esté correcta antes de completar<br>su registro. Por favor consignelos exactamente como se muestra en su documento de identidad. |                                   |  |  |
| (*) Tipo de Documento:                                                                                                    | DOCUMENTO NACIONAL DE IDENTIDAD 🔹 |  |  |
| (*) Número de Documento:                                                                                                    | 47871218                          |  |  |
| (*) Primer Apellido:                                                                                                    | MEJIA                             |  |  |
| Segundo Apellido:                                                                                                    | MEJIA                             |  |  |
| (*) Pre Nombres:                                                                                                    | JESUS MIGUEL                      |  |  |
| (*) Estado Civil:                                                                                                    | SOLTERO(A)                        |  |  |
| (*) Profesión/Ocupación:                                                                                                    | INGENIERO                         |  |  |
| (*) Nacionalidad:                                                                                                    | PERUANA                           |  |  |
| (*) Correo electrónico:                                                                                                    | jesmejiamejia@gmail.com           |  |  |
| (*) Teléfono fijo:                                                                                                    | 2514859                           |  |  |
| (*) Móvil:                                                                                                    | 987876765                         |  |  |
| (*) Dirección:                                                                                                    | LOS MANGLARES S/N                 |  |  |

#### 2.4.5 Ingrese los datos de la empresa a constituir

sunar

El ciudadano selecciona una alternativa en el campo Realizó Reserva de Nombre: SI
o No. En caso de que ciudadano haya reservado el nombre de la empresa a constituir
(Selección=SI), el ciudadano selecciona una alternativa en cada uno de los campos:
Oficina Registral, Año de Reserva y completa el Número de título de Reserva.

| (*) Realizó Reserva de Nombre :  | SI 🗸                                                      |
|----------------------------------|-----------------------------------------------------------|
| (*) Oficina Registral:           | LIMA                                                      |
| (*) Año de Reserva:              | 2013                                                      |
| (*) Número de Título de Reserva: | 00343570 Ø Verificar Reserva                              |
| (*) Denominación o Razón Social: | Consigne el Nombre de la Empresa con la Extensión S.A     |
| Denominación Abreviada:          | Consigne el Nombre de la Abreviatura con la Extensión S.A |

• El ciudadano hace clic en *Verificar Reserva*. El sistema visualiza un mensaje de información con la caducidad de la reserva del nombre de la empresa a constituir.

| Mensaje de página web                |
|--------------------------------------|
| 🋕 Reserva Válida hasta el 15/05/2013 |
| Aceptar                              |

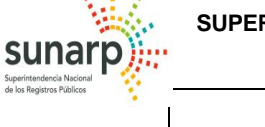

#### MANUAL DE USUARIO DEL SISTEMA DE INTERMEDIACIÓN DIGITAL (SID-SUNARP)

• El sistema muestra automáticamente los datos de los campos: Denominación o Razón Social y/o Denominación Abreviada (de ser el caso).

|                                  | (*) Realizó Reserva de Nombre :  | SI 🗸                                                      |
|----------------------------------|----------------------------------|-----------------------------------------------------------|
|                                  | (*) Oficina Registral:           |                                                           |
|                                  | (*) Año de Reserva:              | 2013                                                      |
|                                  | (*) Número de Título de Reserva: | 00343570 Sverificar Reserva                               |
| (*) Denominación o Razón Social: | (*) Denominación o Razón Social: | CHACALIAZA ROMANI & ASOCIADOS S.A.C.                      |
|                                  |                                  | Consigne el Nombre de la Empresa con la Extensión S.A     |
| Denominación Abreviada:          |                                  |                                                           |
|                                  |                                  | Consigne el Nombre de la Abreviatura con la Extensión S.A |

 En caso de % o+haber realizado previa reserva del nombre de la empresa a constituir, el ciudadano registra manualmente los campos: Denominación o Razón Social y/o Denominación Abreviada.

| (*) Realizó Reserva de Nombre :  | NO                                                        |
|----------------------------------|-----------------------------------------------------------|
| (*) Denominación o Razón Social: | RUCSA SOLUCIONES GENERALES SA                             |
|                                  | Consigne el Nombre de la Empresa con la Extension S.A     |
| Denominación Abreviada:          | RUCSA SA                                                  |
|                                  | Consigne el Nombre de la Abreviatura con la Extensión S.A |

#### 2.4.6 Ingrese los datos del domicilio de la empresa

• El ciudadano registra los datos del domicilio de la empresa a constituir: Departamento, Provincia y Distrito.

| Domicilio de la Empresa: |               |
|--------------------------|---------------|
| (*) Departamento:        | LIMA          |
| (*) Provincia:           | LIMA          |
| (*) Distrito:            | INDEPENDENCIA |

#### 2.4.7 Objeto social

- El ciudadano registra el Objeto Social de la empresa a constituir en caja de texto transcribiendo directamente o
- El ciudadano a modo opcional tiene la opción de utilizar el botón de ayuda de búsqueda de Objetos Sociales, presionando el botón Buscar.

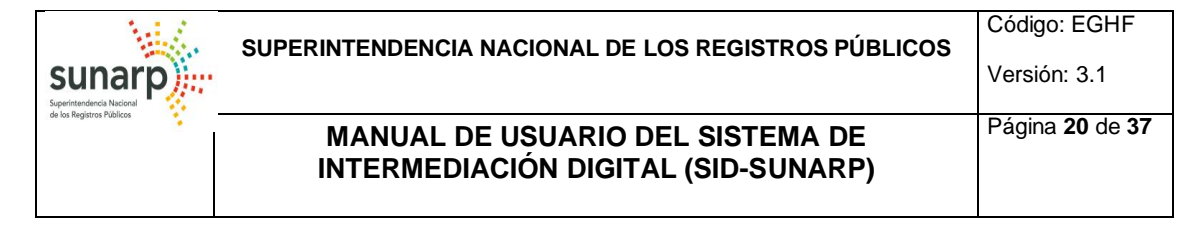

| Objeto Social:     |                                                                 |
|--------------------|-----------------------------------------------------------------|
| (*) Objeto Social: | 0 caracteres   4000 caracteres restantes   0 palabras<br>Buscar |

• El Ciudadano podrá clickear cada Objeto Social en caso encontrar el deseado, seguidamente presionar el botón *Seleccionar*.

| usta    |                                                                       |  | 1 |  |  |  |
|---------|-----------------------------------------------------------------------|--|---|--|--|--|
| iltros  | de búsqueda                                                           |  |   |  |  |  |
| Jescrip | oción:<br>Buscar                                                      |  |   |  |  |  |
| 551 if  | tems encontrados, mostrando 1 de 10.                                  |  |   |  |  |  |
| Philie  | Descripción de Objeto                                                 |  | l |  |  |  |
|         | AGRICULTURA, GANADERÍA, SILVICULTURA Y PESCA                          |  |   |  |  |  |
|         | AGRICULTURA, GANADERÍA, CAZA Y ACTIVIDADES DE SERVICIOS CONEXAS       |  |   |  |  |  |
|         | CULTIVO DE PLANTAS NO PERENNES                                        |  |   |  |  |  |
|         | CULTIVO DE CEREALES (EXCEPTO ARROZ), LEGUMBRES Y SEMILLAS OLEAGINOSAS |  |   |  |  |  |
|         | CULTIVO DE ARROZ                                                      |  |   |  |  |  |
|         | CULTIVO DE HORTALIZAS Y MELONES, RAÍCES Y TUBÉRCULOS                  |  |   |  |  |  |
|         | CULTIVO DE CAÑA DE AZÚCAR                                             |  |   |  |  |  |
|         | CULTIVO DE TABACO                                                     |  |   |  |  |  |
|         | CULTIVO DE PLANTAS DE FIBRA                                           |  |   |  |  |  |
| П       | CULTIVO DE PLANTAS PERENNES                                           |  |   |  |  |  |

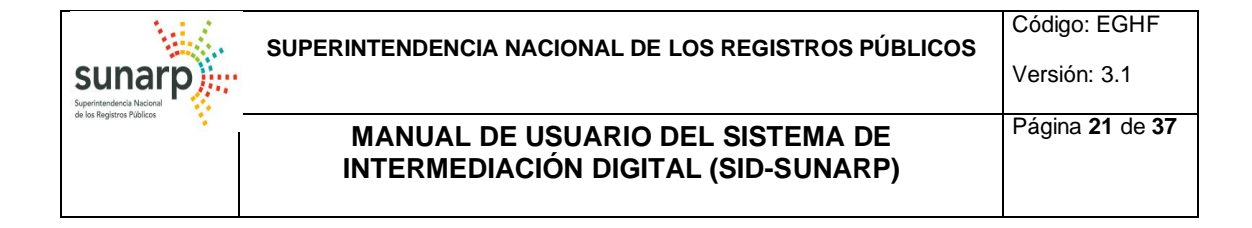

#### 2.4.8 Capital Social

• El ciudadano digita el Monto del Capital en Soles.

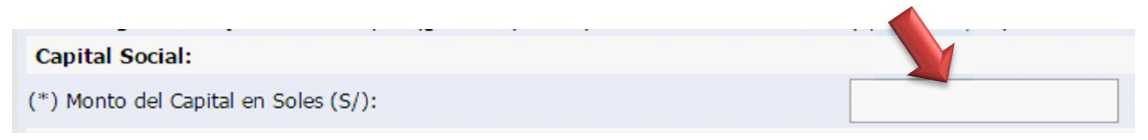

En caso de que el ciudadano modifique el Monto del Capital en Soles (S/.), el sistema visualizará un mensaje con la siguiente información: Si modifica el monto, se eliminarán los participantes ya agregados para generar nuevos cálculos. ¿Desea Continuar?+, el ciudadano decide la acción a proseguir.

| Mensaje de página web                                  | X                                                                     |
|--------------------------------------------------------|-----------------------------------------------------------------------|
| Si modifica el monto, se e<br>agregados para generar r | eliminarán los participantes ya<br>nuevos calculos. ¿Desea continuar? |
|                                                        | Aceptar Cancelar                                                      |

✓ Si ha seleccionado una Notaria de Tipo CDE, el sistema validará y mostrará un mensaje que la solicitud esta exonerada del pago registral cuyo monto de capital es menor a 1 UIT.

| (*) Monto del Capital en Soles (S/): | 100 | Mensaje de la página                                                                                                    | × |
|--------------------------------------|-----|----------------------------------------------------------------------------------------------------|---|
|                                      |     | Las solicitudes que vienen de un CDE y cuyo monto de<br>capital es hasta 1 UIT están exoneradas del pago de<br>derechos registrales.<br>Aceptar |   |

En el caso que el capital social sea mayor a 1 UIT no le mostrará el mensaje y estará sujeto al pago por derecho registral.

- ✓ Si ha seleccionado una Notaria que no es de Tipo CDE, también estará sujeto al pago por derecho registral.
- El ciudadano selecciona una alternativa en el campo Valor de la Acción S/. 1, S/.10, S/.100.

|                         | SUPERINTENDENCIA NACIONAL DE LOS REGISTROS PÚBLICOS                     | Código: EGHF<br>Versión: 3.1 |
|-------------------------|-------------------------------------------------------------------------|------------------------------|
| ue na registra i duncia | MANUAL DE USUARIO DEL SISTEMA DE<br>INTERMEDIACIÓN DIGITAL (SID-SUNARP) | Página <b>22</b> de 3        |

| Página | 22 | de | 37 |
|--------|----|----|----|
|        |    |    |    |
|        |    |    |    |

### Capital Social:

(\*) (\*)

| (*) Monto del Capital en Soles (S/.): | 100           |
|---------------------------------------|---------------|
| (*) Valor de la acción S/.:           | Seleccionar 🔻 |
| (*) Número total de acciones:         | Seleccionar   |
| (*) Número de Directores:             | 10<br>100     |
| (*)Duración del Directorio (en años): | Seleccionar 🔻 |
|                                       |               |

El sistema autogenera el Número Total de Acciones. ٠

| Valor de la acción S/.:   | 1 • |  |
|---------------------------|-----|--|
| Número total de acciones: | 100 |  |

• El ciudadano digita el Número de Directores de la empresa a constituir. Capital Social:

| (*) Monto del Capital en Soles (S/.): | 100         |  |  |
|---------------------------------------|-------------|--|--|
| (*) Valor de la acción S/.:           | 1 •         |  |  |
| (*) Número total de acciones:         | 100         |  |  |
| (*) Número de Directores:             | 3           |  |  |
| (*)Duración del Directorio (en años): | Seleccionar |  |  |
|                                       |             |  |  |

En caso de que el Tipo de Sociedad sea una Sociedad Anónima Simple, el número mínimo de Directores será 3 y el máximo de 50.

• El ciudadano selecciona la Duración total en años del Directorio de la empresa a constituir, pudiendo ser como mínimo un (1) año y máximo tres (3) años.

| Capital Social:                       |               |
|---------------------------------------|---------------|
| (*) Monto del Capital en Soles (S/.): | 100           |
| (*) Valor de la acción S/.:           | 1 •           |
| (*) Número total de acciones:         | 100           |
| (*) Número de Directores:             | 3             |
| (*)Duración del Directorio (en años): | Seleccionar T |
|                                       | Seleccionar   |
|                                       | 1             |
|                                       | 2             |
|                                       | 3             |
|                                       | 1<br>2<br>3   |

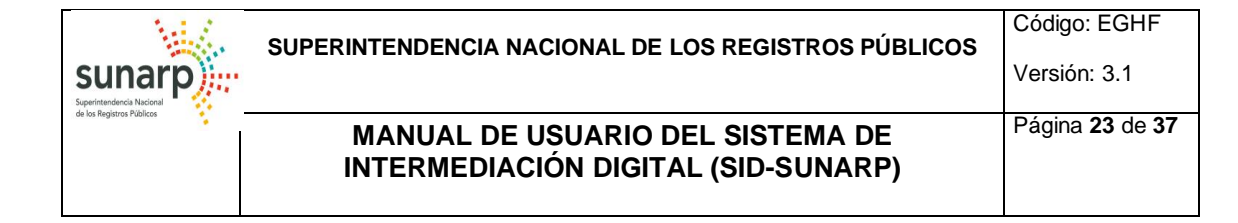

2.4.9 Participantes Persona Natural: El ciudadano que registra la solicitud también podrá ser participante de la misma al constituir una empresa. Si fuera ese el caso deberá responder a la pregunta que le muestra el Sistema con SI+ó SIO+si fuere lo contrario.

Participantes: Usted como solicitante también será participante: SI O NO

 Si su respuesta fue % I+, se cargará una nueva ventana con los datos del ciudadano registrado en el sistema

| Solicitante - Participante          |                                                                   |                              |                                                          |
|-------------------------------------|-------------------------------------------------------------------|------------------------------|----------------------------------------------------------|
| (*) Tipo de Documento:              | DNI DOCUMENTO NACIONAL DE IDENTIDAD                               |                              |                                                          |
| (*) Número Documento:               | 16711174                                                          | Consigne datos de su conviv  | riente solo si es que la Unión de Hecho está inscrita en |
| (*) Primer Apellido:                | HUAMAN                                                            | Registros Públicos.          | ho/Senaración de natrimonio:                             |
| Segundo Apellido:                   | FUERTES                                                           | Unión de hecho:              |                                                          |
| (*) Pre - Nombres:                  | EDY GUSTAVO                                                       |                              |                                                          |
| (*) Profesión/Ocupación:            | INGENIERO T                                                       | Número de partida registral: |                                                          |
| (*) Dirección:                      | CALLE LAS LLANURAS 190 URB LAS PRADERAS I                         | Oficina registral:           | Seleccionar                                              |
| Recuerde actualizar sus datos: dist | rito, provincia y departamento en la opción del Menú Ciudadano -> | Cónyuge:                     |                                                          |
| (*) Denartamento                    |                                                                   | (*) Tipo Documento:          | Seleccionar                                              |
| (*) Provincia                       |                                                                   | (*) Número Documento:        | @ RENIEC                                                 |
| (*) Distrito                        |                                                                   | (*) Primer Apellido:         |                                                          |
|                                     |                                                                   | Segundo Apellido:            |                                                          |
| Cargo a Ocupar: INING               |                                                                   | (*) Pre - Nombres:           |                                                          |
| Tipo de Participante: NING          |                                                                   | (*) Profesión/Ocupación:     | Seleccionar V                                            |
| (*) Nacionalidad: PER               | JANA 🔻                                                            | ( ) Horesion, ocapacioni     |                                                          |
| (*) Estado Civil: SOLT              | TERO(A)                                                           |                              |                                                          |
| 🖉 Aceptar 🕕 Cancelar                |                                                                   |                              |                                                          |

• Si su respuesta fue %No+, El ciudadano deberá hacer clic en Agregar al participante de la constitución de la empresa (Persona Natural ó Persona Jurídica)

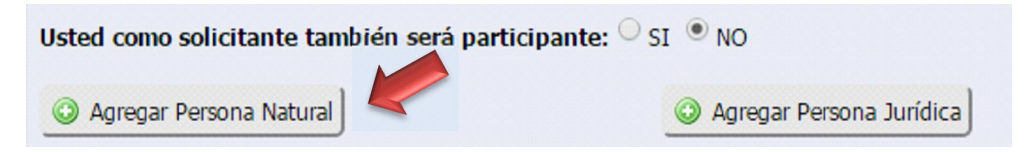

#### **Persona Natural:**

• El sistema visualiza una nueva ventana para completar la información requerida.

#### MANUAL DE USUARIO DEL SISTEMA DE INTERMEDIACIÓN DIGITAL (SID-SUNARP)

Página **24** de **37** 

| *) Tipo Documento:                 | Seleccionar    | [ | ~                         |                                  |                        |         |
|------------------------------------|----------------|---|---------------------------|----------------------------------|------------------------|---------|
| *) Número<br>Documento:            |                |   |                           |                                  |                        |         |
| *) Primer Apellido:                |                |   | Consigne datos de su conv | riviente solo si es que la Unión | de Hecho está inscrita | a en Re |
| Segundo Apellido:                  |                |   | Públicos.                 |                                  |                        |         |
| *) Pre - Nombres:                  |                |   | Régimen Unión de hec      | ho/Separación de bienes:         |                        |         |
| *) Dirección:                      |                |   | Cónyuge/Conviviente:      |                                  |                        |         |
| Precisar distrito, provincia y dep | artamento      |   | (*) Tipo Documento:       | Seleccionar                      |                        | ~       |
| *) Departamento:                   | Seleccionar    |   | (*) Número Documento:     |                                  | RENIEC                 |         |
| *) Provincia:                      | No hay datos 🗸 |   | (*) Primer Apellido:      |                                  |                        |         |
| *) Distrito:                       | No hay datos 🗸 |   | Segundo Apellido:         |                                  |                        |         |
| *) Profesión/Ocupación:            | Seleccionar    | ~ | (*) Pre - Nombres:        |                                  |                        |         |
| *) Nacionalidad:                   | Seleccionar    | ~ | (*) Profesión/Ocupación:  | Seleccionar                      | ~                      |         |
| Cargo a ocupar:                    | NINGUNO        | ~ |                           | 1                                |                        |         |
| Tipo de Participante:              |                |   |                           |                                  |                        |         |
| *) Estado Civil:                   | Seleccionar V  |   |                           |                                  |                        |         |

• El ciudadano selecciona una alternativa en el campo: *Tipo Documento*.

sunarp

 El ciudadano completa el campo: Número de Documento.

| Participante - Persona                       | Natural                                                                                                    |  |
|----------------------------------------------|----------------------------------------------------------------------------------------------------|--|
| (*) Tipo Documento:<br>(*) Número Documento: | Seleccionar<br>CE CARNET DE EXTRANJERIA<br>PS PASAPORTE<br>DNI DOCUMENTO NACIONAL DE IDENTIDAD<br>CAN DOCUMENTO DE IDENTIDAD EXTRANJERO |  |

| el | Participante - Person    | na Natural          |                  |
|----|--------------------------|---------------------|------------------|
| JE | (*) Tipo Documento:      | DNI DOCUMENTO NACIO | NAL DE IDENTIDAD |
|    | (*) Número<br>Documento: | 16711174 ×          |                  |

#### MANUAL DE USUARIO DEL SISTEMA DE INTERMEDIACIÓN DIGITAL (SID-SUNARP)

Participante - Persona Natural

sunal

- El campo Dirección debe ser ingresado por el Ciudadano.
- Como también los campos del Departamento, Provincia y Distrito.
- El ciudadano selecciona una alternativa en los campos: Profesión/Ocupación, Nacionalidad.

• El ciudadano selecciona una alternativa en los campos: Cargo a Ocupar.

• En el caso que el Cargo sea GERENTE GENERAL, el ciudadano podrá indicar qué facultades se le deberá excluir de su cargo a desempeñar. Para ello deberá Clickear sobre la opción Í **RESTRICCIONES AL GERENTE GENERALÎ** seguidamente podrá escribir todas las funciones o responsabilidades a excluir y a qué órganos de la sociedad se la va a atribuir.

| sunarp                   | SUPERINTENDENCIA NACIONAL DE LOS REGISTROS PÚBLICOS                     | Código: EGHF<br>Versión: 3.1  |
|--------------------------|-------------------------------------------------------------------------|-------------------------------|
| ov ika negisiros rubikos | MANUAL DE USUARIO DEL SISTEMA DE<br>INTERMEDIACIÓN DIGITAL (SID-SUNARP) | Página <b>26</b> de <b>37</b> |

| Cargo a ocupar:  | GERENTE GENERAL | ,    | •                                                |
|------------------|-----------------|------|--------------------------------------------------|
| Restricciones al | Gerente General |      |                                                  |
|                  |                 |      | Reservar restricciones para :                    |
|                  |                 |      | <ul> <li>Junta General de Accionistas</li> </ul> |
|                  |                 |      | Directorio                                       |
| •                |                 | • // |                                                  |
| Buscar           |                 |      |                                                  |

Cargo a ocupar:

• En el caso que el Cargo sea SUBGERENTE, el sistema le solicitará seleccionar el Tipo de Participante:

SOCIO+ó SIRECTOR+

- En el caso que el Cargo sea PRESIDENTE DEL DIRECTORIO, el sistema le mostrará el Tipo de Participante: %DIRECTOR+
- Tipo de Participante:
   DIRECTOR ▼

   NINGUNO
   SOCIO

   DIRECTOR
   DIRECTOR

   Cargo a ocupar:
   PRESIDENTE DEL DIRECTORIO ▼

   Tipo de Participante:
   DIRECTOR ▼

SUB GERENTE

• El ciudadano selecciona una Estado Civil: alternativa en el campo Estado Civil: Soltero, Casado, Viudo, Divorciado.

| Seleccionar 🔻 |
|---------------|
| Seleccionar   |
| SOLTERO(A)    |
| CASADO(A)     |
| VIUDO(A)      |
| DIVORCIADO(A) |
|               |

• En caso de que el Estado Civil sea Soltero, Viudo o Divorciado el sistema mostrará la opción para habilitar o deshabilitar la UNION DE HECHO.

۲

| sunarp)                 | SUPERINTENDENCIA NACIONAL DE LOS REGISTROS PÚBLICOS                     | Código: EGHF<br>Versión: 3.1  |
|-------------------------|-------------------------------------------------------------------------|-------------------------------|
| oe os negisiros ruaicos | MANUAL DE USUARIO DEL SISTEMA DE<br>INTERMEDIACIÓN DIGITAL (SID-SUNARP) | Página <b>27</b> de <b>37</b> |

| Participante - Persona Natural                            |                                                                                                    |
|-----------------------------------------------------------|----------------------------------------------------------------------------------------------------|
| (*) Tipo Documento: DNI DOCUMENTO NACIONAL DE IDENTIDAD 🔍 |                                                                                                    |
| (*) Número Documento: 16711174 ORENIEC                    | Consigne datos de su conviviente solo si es que la Unión de Hecho está inscrita en<br>Registros Públicos. |
| (*) Primer Apellido: HUAMAN                               | Régimen Unión de hecho/Separación de bienes:                                                              |
| Segundo Apellido: FUERTES                                 | Unión de hecho:                                                                                           |
| (*) Pre - Nombres: EDY GUSTAVO                            | Número de partida<br>registral:                                                                           |
| (*) Dirección: LAS LLANURAS 190                           | Oficina registral: Seleccionar 🔽                                                                          |
| Precisar distrito, provincia y departamento               | Cónyuge/Conviviente:                                                                                      |
| (*) Departamento:                                         | (*) Tipo Documento: Seleccionar                                                                           |
| (*) Provincia:                                            |                                                                                                    |
| (*) Distrito: SANTA ANITA                                 | (*) Número Documento:                                                                                     |
|                                                           | (*) Primer Apellido:                                                                                      |
|                                                           | Segundo Apellido:                                                                                         |
| (*) Nacionalidad: PERUANA                                 |                                                                                                    |
| Cargo a ocupar: GERENTE GENERAL 🔽                         | (*) Pre - Nombres:                                                                                        |
| Tipo de Participante: SOCIO V                             | (*) Profesión/Ocupación: Seleccionar                                                                      |
| (*) Estado Civil: SOLTERO(A)                              |                                                                                                    |

• En caso de que el Estado Civil sea Casado el sistema mostrará la opción para habilitar o deshabilitar la SEPARACION DE BIENES.

| Participante - Persona            | Natural                             |                                                   |                                                          |
|-----------------------------------|-------------------------------------|---------------------------------------------------|----------------------------------------------------------|
| (*) Tipo Documento:               | DNI DOCUMENTO NACIONAL DE IDENTIDAD |                                                   |                                                          |
| (*) Número Documento:             | 16711174 Ø RENIEC                   | Consigne datos de su convi<br>Registros Públicos. | viente solo si es que la Unión de Hecho está inscrita en |
| (*) Primer Apellido: HU           | AMAN                                | Régimen Unión de hech                             | o/Separación de bienes:                                  |
| Segundo Apellido: FU              | ERTES                               | Separación de bienes:                             |                                                          |
| (*) Pre - Nombres: ED             | Y GUSTAVO                           | Número de partida<br>registral:                   |                                                          |
| (*) Dirección:                    | LAS LLANURAS 190                    | Oficina registral:                                | Seleccionar 🗸                                            |
| Precisar distrito, provincia y de | epartamento                         | Cónyuge/Conviviente:                              |                                                          |
| (*) Departamento:                 |                                     | (*) Tipo Documento:                               | Seleccionar                                              |
| (*) Provincia:                    | LIMA                                |                                                   |                                                          |
| (*) Distrito:                     | SANTA ANITA                         | (*) Número Documento:                             | - REIVIEC                                                |
| (*) Profesión/Ocupación:          | ABOGADO                             | (*) Primer Apellido:                              |                                                          |
| (*) Nacionalidad:                 | PERUANA                             | Segundo Apellido:                                 |                                                          |
| Cargo a ocupar:                   | GERENTE GENERAL                     | (*) Pre - Nombres:                                |                                                          |
| Tipo de Participante:             | socio 🔽                             | (*) Profesión/Ocupación:                          | Seleccionar                                              |
| (*) Estado Civil:                 | CASADO(A)                           |                                                   |                                                          |

• También deberá completar los datos del cónyuge tales como: Tipo de Documento, Número de Documento.

#### Código: EGHF Versión: 3.1

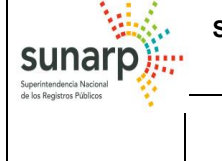

• Al presionar el Botón de % ENIEC+, el sistema llena automáticamente los campos de los Pre Nombres y Apellidos del Participante.

| Cónyuge/Conviviente:     |                                     |   |
|--------------------------|-------------------------------------|---|
| (*) Tipo Documento:      | DNI DOCUMENTO NACIONAL DE IDENTIDAD | ~ |
| (*) Número Documento:    | 42317862 © RENIEC                   |   |
| (*) Primer Apellido:     | CRISANTO                            |   |
| Segundo Apellido:        | SANDOVAL                            |   |
| (*) Pre - Nombres:       | JESSICA                             |   |
| (*) Profesión/Ocupación: | ABOGADO                             |   |

- El ciudadano completa la Descripción de bien y el Valor del Bien.
- El ciudadano hace clic en Agregar Bien. El sistema mostrará a la derecha todos los bienes en una lista.
- En el rubro de Capital Aportado aparecerá automáticamente el capital no dinerario aportado.
- Seguidamente se ingresará el monto de capital dinerario aportado, si fuera el caso.
- Automáticamente el sistema mostrará el Capital Total Aportado.

|                                                                                     |                              |                        |                |         | Descripción del Bien        | Valor del Bien (S/ |
|-------------------------------------------------------------------------------------|------------------------------|------------------------|----------------|---------|-----------------------------|--------------------|
| scripción del Bien:                                                                 |                              |                        |                | 0       | TELEVISOR 40' LG SMART TV   | 80                 |
| lor del Bien (S/):                                                                  |                              |                        |                |         |                             |                    |
| 🖉 Agregar Bien 📔 🕕 Eliminar                                                         | 1                            |                        |                |         |                             |                    |
|                                                                                     |                              |                        |                |         |                             |                    |
|                                                                                     | )                            |                        |                |         |                             |                    |
|                                                                                     |                              |                        |                |         |                             |                    |
|                                                                                     |                              |                        |                |         |                             |                    |
|                                                                                     |                              |                        |                |         |                             |                    |
| gresar la información suficier                                                      | ute que permita la indi      | vidualización de los   | bienes aportad | los, co | mo marca, modelo, serie, co | olor, etc.         |
| gresar la información suficier                                                      | u<br>nte que permita la indi | vidualización de los l | bienes aportad | los, co | mo marca, modelo, serie, co | olor, etc.         |
| gresar la información suficier<br>apital Aportado                                   | u<br>nte que permita la indi | vidualización de los l | bienes aportad | los, co | mo marca, modelo, serie, co | olor, etc.         |
| gresar la información suficier<br>apital Aportado<br>Capital No dinerario Aportado: | nte que permita la indi      | vidualización de los l | bienes aportad | los, co | mo marca, modelo, serie, co | olor, etc.         |
| gresar la información suficier<br>apital Aportado<br>Capital No dinerario Aportado: | nte que permita la indi      | vidualización de los l | bienes aportad | los, co | mo marca, modelo, serie, co | olor, etc.         |

• En ambos casos: Tipo de Aporte Dinerario o No Dinerario el ciudadano debe hacer clic en el Botón Aceptar. Para terminar con el formulario del participante.

| Capital Aportado               |       |
|--------------------------------|-------|
| Capital No dinerario Aportado: | 80    |
| Capital de dio Aportado :      | 20/ × |
| apital total Aportado :        | 100   |

• El ciudadano a modo opcional tiene la posibilidad de Editar y/o Eliminar los participantes agregados.

#### MANUAL DE USUARIO DEL SISTEMA DE INTERMEDIACIÓN DIGITAL (SID-SUNARP)

Página 29 de 37

| Agregar Persona Natural 💿 Agregar Persona Jurídica |                                   |                   |                  |              |                              |       |     |  |
|----------------------------------------------------|-----------------------------------|-------------------|------------------|--------------|------------------------------|-------|-----|--|
| Tipo Persona                                       | Nombre o Razón Social             | Tipo<br>Documento | Nro<br>Documento | Participante | Cargo                        | Valor |     |  |
| Persona<br>Natural                                 | MEJIA MEJIA JESUS MIGUEL          | DNI               | 47871218         | DIRECTOR     | GERENTE GENERAL              | 0     |     |  |
| Persona<br>Natural                                 | MEJIA MEJIA JESUS MIGUEL          | DNI               | 47871218         | DIRECTOR     | PRESIDENTE DEL<br>DIRECTORIO | 0     | E E |  |
| Persona<br>Natural                                 | MEJIA MEJIA GERMAN                | DNI               | 59898787         | SOCIO        |                              | 500   | E   |  |
| Persona<br>Natural                                 | MORALES URIBE PAMELA<br>ALEXANDRA | DNI               | 87987676         | DIRECTOR     | SUB GERENTE                  | 0     |     |  |
| Persona<br>Natural                                 | MEJIA ALVA CARMEN                 | DNI               | 98987876         | SOCIO        |                              | 500   |     |  |
| Total Participació                                 | 'n                                | 10                | 000              |              |                              |       |     |  |

#### 2.4.10 Participantes tipo Persona Jurídica

• El ciudadano hace clic en Agregar Persona Jurídica.

| Participantes:                      |                                                 |
|-------------------------------------|-------------------------------------------------|
| Usted como solicitante también será | á participante: <sup>O</sup> SI <sup>O</sup> NO |
| Agregar Persona Natural             | Agregar Persona Jurídica                        |

• El sistema visualiza una nueva ventana para completar la información requerida.

El ciudadano completa los Datos del Participante. Persona Jurídica:

✓ Número RUC.

sunar

- ✓ Número de Partida Registral en la que se encuentra inscrita la Persona Jurídica.
- ✓ Oficina Registral de la Persona Jurídica.
- ✓ Completa los campos: Denominación o Razón Social y/o Denominación Abreviada.
- ✓ Dirección de la persona Jurídica., Departamento, Provincia y Distrito.

| Participante - Persona Jurídica                           | a 🖌               |
|-----------------------------------------------------------|-------------------|
|                                                           |                   |
| Г                                                         |                   |
| Número RUC:                                               | 10167111748       |
| Partida Registral:                                        | 12345678          |
| Oficina Registral:                                        | LIMA 💌            |
| (*) Denominación o Razón Socal:                           | EDY&ASOCIADOS     |
| Denominación Abreviada:                                   | E&A               |
| (*) Dirección:                                            | LAS LLANUARAS 190 |
| Precisar distrito, provincia y departam <mark>e</mark> nt | to                |
| (*) Departamento:                                         | LIMA 💌            |
| (*) Provincia:                                            | LIMA              |
| (*) Distrito:                                             | SANTA ANITA       |

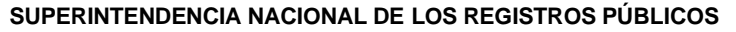

#### MANUAL DE USUARIO DEL SISTEMA DE INTERMEDIACIÓN DIGITAL (SID-SUNARP)

Página 30 de 37

El ciudadano completa también los Datos del Representante Legal:

- ✓ Selecciona el Tipo de Documento.
- ✓ Número de Documento.

sunar

- ✓ Al dar clic en el botón RENIEC el Sistema llenará los campos en automático (Primer Apellido, Segundo Apellido y Pre-Nombres). Si es un tipo de documento distinto al DNI ingresará manualmente dichos campos.
- ✓ Seleccione los campos de Departamento, Provincia y Distrito.
- ✓ Seleccione el Cargo a Ocupar y
- ✓ El Tipo de Participante.

| Datos del Representante              | e Legal:                            |
|--------------------------------------|-------------------------------------|
| (*) Tipo de Documento:               | DNI DOCUMENTO NACIONAL DE IDENTIDAD |
| (*) Número de Documento:             | 16711174 @ RENIEC                   |
| (*) Primer Apellido:                 | HUAMAN                              |
| Segundo Apellido:                    | FUERTES                             |
| (*) Pre Nombres:                     | EDY GUSTAVO                         |
| (*) Domicilio:                       | LOS EUCALIPTOS 206                  |
| Precisar distrito, provincia y depar | tamento                             |
| (*) Departamento:                    | LIMA 💌                              |
| (*) Provincia:                       | LIMA                                |
| (*) Distrito:                        | SANTA ANITA                         |
| Cargo a Ocupar:                      | GERENTE GENERAL                     |
| Tipo de Participante:                | DIRECTOR                            |

- En caso Tipo de Participante es SOCIO, deberá ingresar el monto de Capital Aportado y los Bienes Aportados.
- El ciudadano completa la Descripción de bien y el Valor del Bien.
- El ciudadano hace clic en Agregar Bien. El sistema mostrará a la derecha todos los bienes en una lista.
- En el rubro de Capital Aportado aparecerá automáticamente el capital no dinerario aportado.
- Seguidamente se ingresará el monto de capital dinerario aportado, si fuera el caso.
- Automáticamente el sistema mostrará el Capital Total Aportado.

| $\frown$                                                                                                    |     |                 |              |                      |
|----------------------------------------------------------------------------------------------------|-----|-----------------|--------------|----------------------|
| (Bienes                                                                                                    |     | Nomb            | ore del Bien | Valor del Bien (S/.) |
| Valor del Bien (S/.):                                                                                                    |     | TELEVISOR 40' I | LG SMART TV  | 80                   |
| S Agregar Bien                                                                                                    |     |                 |              |                      |
| Ingresar la información suficiente que permita la individualización de los bienes<br>aportados, como marca, modelo, serie, color, etc. |     |                 |              |                      |
|                                                                                                    |     |                 |              |                      |
| Capital Aportado                                                                                                    |     |                 |              |                      |
| Capital No dinerario Aportado:                                                                                                    | 80  |                 |              |                      |
| Capital dinerario Aportado :                                                                                                    | 20  | ×               |              |                      |
| Capital total Aportado :                                                                                                    | 100 |                 |              |                      |

sunar

#### MANUAL DE USUARIO DEL SISTEMA DE INTERMEDIACIÓN DIGITAL (SID-SUNARP)

#### 2.4.11 Descargue el Formulario de Constitución y la Declaración Jurada de Aportes.

• El ciudadano descarga el Archivo de acuerdo al tipo de sociedad que haya elegido, este será autocompletado con los datos que haya ingresado previamente.

| Solicitud de Constitución de Empresa                                                                                                    |
|----------------------------------------------------------------------------------------------------|
| Paso 5 : Descargue Archivo                                                                                                    |
| Descargue el Formulario de Constitución, así como la Declaración Jurada de Aportes. Una vez que esté de acuerdo con el contenido de los documentos, guárdelos en su computadora.                                                                                                    |
| Descargar Archivo                                                                                                    |
| Especificaciones Adicionales                                                                                                    |
| Al acercarse a la notaría se deberá suscribir la declaración jurada de aportes. El texto de esta declaración ha sido enviado por el sistema conjuntamente con el formulario de constitución.<br>Al seleccionar FINALIZAR, el sistema enviará el Formulario y la Declaración Jurada a la Notaría elegida. El sistema enviará una constancia de envío a su correo electrónico (Cargo de Recepción). Acérquese a la Notaría con el cargo de envío respectivo.       |
| Anterior Finalizar                                                                                                    |
| Solicitud de Constitución de Empresa                                                                                                    |
| Paso 5 : Descargue Archivo<br>Descargue el Formulario de Constitución, así como la Declaración Jurada de Anortes. Una vez que esté de acuerdo con el contenido de los documentos.                                                                                                    |
| guardelos en su computadora.                                                                                                    |
| 🥃 Descargar Archivo                                                                                                    |
| Especificaciones Adicionales                                                                                                    |
| Al acercarse a la notaría se deberá suscribir la declaración jurada de aportes. El texto de esta declaración ha sido enviado por el sistema conjuntamente<br>con el formulario de constitución.<br>Al seleccionar FINALIZAR, el sistema enviará el Formulario y la Declaración Jurada a la Notaría elegida. El sistema enviará una constancia de envío a su<br>correo electrónico (Cargo de Recepción). Acérquese a la Notaría con el cargo de envío respectivo. |
| Anterior Finalizar                                                                                                    |
| EIRL_mixto.pdf                                                                                                    |
| El ciudadano presiona el botón Finalizar.                                                                                                    |
| Solicitud de Constitución de Empresa                                                                                                    |

| Paso 5 : Descargue Archivo                                                                                                    |                                                                                                    |
|----------------------------------------------------------------------------------------------------|----------------------------------------------------------------------------------------------------|
| Descargue el Formulario de Constitución, así<br>guárdelos en su computadora.                                                                                                   | como la Declaración Jurada de Aportes. Una vez que esté de acuerdo con el contenido de los documentos,                                                                                                    |
|                                                                                                    | Descargar Archivo                                                                                                    |
| Especificaciones Adicionales                                                                                                    |                                                                                                    |
| Al acercarse a la notaría se deberá suscribir la<br>formulario de constitución.<br>Al seleccionar FINALIZAR, el sistema enviará<br>electrónico (Cargo de Recepción). Acérquese | a declaración jurada de aportes. El texto de esta declaración ha sido enviado por el sistema conjuntamente con el<br>el Formulario y la Declaración Jurada a la Notaría elegida. El sistema enviará una constancia de envío a su correo<br>e a la Notaría con el cargo de envío respectivo. |
| Anterior 📙 Finalizar                                                                                                    |                                                                                                    |

• El sistema muestra un mensaje de conformidad e inmediatamente notifica a la notaría y al ciudadano a través de un correo electrónico.

| sunarp)            | SUPERINTENDENCIA NACIONAL DE LOS REGISTROS PÚBLICOS                     | Código: EGHF<br>Versión: 3.1  |
|--------------------|-------------------------------------------------------------------------|-------------------------------|
|                    | MANUAL DE USUARIO DEL SISTEMA DE<br>INTERMEDIACIÓN DIGITAL (SID-SUNARP) | Página <b>32</b> de <b>37</b> |
| Solicitud de Const | titución de Empresa                                                     |                               |

| aso 5 : Descargue Archivo                                                                                                    |                                                                                                    |                                                                               |
|----------------------------------------------------------------------------------------------------|----------------------------------------------------------------------------------------------------|-------------------------------------------------------------------------------|
| escargue el Formulario de Constitución, así cor<br>uárdelos en su computadora.                                                                                                    | Mensaje de la página :<br>El Documento fue enviado a la notaría                                                   | × con el contenido de los documer                                             |
| specificaciones Adicionales                                                                                                    | Асер                                                                                                    | otar                                                                          |
| l acercarse a la notaría se deberá suscribir la de<br>on el formulario de constitución.<br>l seleccionar FINALIZAR, el sistema enviará el Fo<br>orreo electrónico (Cargo de Recepción). Acérqu | rmulario y la Declaración Jurada a la Notaría elegida. El s<br>ese a la Notaría con el cargo de envío respectivo. | viado por el sistema conjuntamen<br>sistema enviará una constancia de envío a |

• El sistema visualiza la Constancia de envío de solicitud de constitución de empresas. El ciudadano tiene la opción de imprimir, enviar por correo electrónico y/o descargar la constancia.

| CONSTANCIA DE ENVÍO DE SOLICITUD DE CONSTITUCIÓN DE EMPRESAS  NRO DE SOLICITUD: 0000002806  DATOS DE LA NOTARIA NOTARIA: NOTARIA: NOTARIA |                                  | sunarp                                                       |
|----------------------------------------------------------------------------------------------------|----------------------------------|--------------------------------------------------------------|
| NO DE SOLICITUDE: 0000002806   DATOS DE LA NOTARIA   NUCI: 10073470.0°   RUC: 100739407.0°   NOTARIÁ: 000107.0°   DIRECCIÓN: 000107.0°   TELÉFONO: 5200.0°   DATOS DEL SOLICITANTE   TIPO Y NÚMERO DE DOCUMENTO: DII - 4787218   SEGUNDO APELLIDO: MEIA   SEGUNDO APELLIDO: MEIA   SEGUNDO APELLIDO: MEIA   DATOS DEL A CONSTITUER Issmejameja@gmal.com   DATOS DE LA EMPRESA A CONSTITUER Issmejameja@gmal.com   DIDO DE SOCIEDAD: ENFRESA INDIDUAL DE RESPONSABILIDAD UNITADA   DENOMINACIÓN ARZÓN SOCIAL: RUCSA GOTAUCCIONES   DENOMINACIÓN ARZÓN SOCIAL: RUCSA GOTAUCCIONES   DENOMINACIÓN ARZÓN SOCIAL: RUCSA GOTAUCCIONES   DENOMINACIÓN ARZÓN SOCIAL: RUCSA GOTAUCCIONES   DENOMINACIÓN ARZÓN SOCIAL: RUCSA GOTAUCCIONES   DENOMINACIÓN ARZÓN SOCIAL: RUCSA GOTAUCCIONES   DENOMINACIÓN ARZÓN SOCIAL: RUCSA GOTAUCCIONES   DENOMINACIÓN ARZÓN SOCIAL: RUCSA GOTAUCCIONES   DENOMINACIÓN ARZÓN SOCIAL: RUCSA GOTAUCCIONES GENERALES   DENOMINACIÓN ARTON LIMA   DISTRICE: DISTRICE:   DENOMINACIÓN ARTON CONTRUCCIONES GENERALES   DENOMINACIÓN ARTON QUESTANO   DISTRICE: DISTRICE:   DENOMINACIÓN ARTONARTO: 200270140946 AM                                                                                                    |                                  | CONSTANCIA DE ENVÍO DE SOLICITUD DE CONSTITUCIÓN DE EMPRESAS |
| DATOS DE LA NOTARIA         NOTARIO:       MONTOYA ROMERO FAUSTO MACARIO         RUC:       LOUSTANIO         NOTARIO:       MONTOYA ROMERO FAUSTO MACARIO         RUC:       MONTOYA ROMERO         DIRECCIÓN:       MONTOYA ROMERO         DIRECCIÓN:       AV. CARLOS LZAGUIRRE 200 OF. 201-205 200 PISO.         TELÉFONO:       Souto         DATOS DEL SOLICITANTE       MEIA         SEGUINDO APELLIDO:       MEIA         SEGUINDO APELLIDO:       MEIA         ORTOS DE LA EMPRESA A CONSTITUICO       Jesmejameja@gmal.com         DATOS DE LA EMPRESA A CONSTITUICO:       Jesmejameja@gmal.com         DISTOS DOLIA SOLICIA NACIÓN SOCIAL:       RUCSA         DENOMINACIÓN A SOCIAL:       RUCSA         DENOMINACIÓN ANGLIZA:       RUCSA         DENOMINACIÓN ANGLIZA:       LIMA         DENOMINACIÓN ANGLIZA:       LIMA         DENORITICA:       LIMA         DENORITICA:       LIMA         DISTISTIC:       CONSTRUCCIORES GENERALES         TIPO DE ANORTE:       DISTARIO:         DESTO SOCIAL:       DISTARIO:         DISTISTIC:       QUOZIZIA 19:49:49 MINICIAL         DESTO SOCIAL:       DISTARIO:         DISTRINC:       DISTARIO:                                                                                                    | NRO DE SOLICITUD: 0000002806     |                                                              |
| NOTARIO: MONTO'A ROMERO FAUSTO MACARIO<br>RUC: 1003794076<br>NOTARIA: 00070'A ROMERO<br>DIRECCIÓN: AV. CARLOS LZAGUIRAE 200 0F. 201-205 200 PISO<br>TELÉFONO: 520300<br>DATOS DEL SOLICITANTE<br>TIPO Y NÚMERO DE DOCUMENTO: DILI - 47871218<br>PRIVIER APELLIDO: MEIA<br>SEGUINO APELLIDO: MEIA<br>SEGUINO APELLIDO: MEIA<br>SEGUINO APELLIDO: JEUN IGUEL<br>CORREO DE LA EMPRESA A CONSTITUIR<br>TIPO DE SOCIEDAD: EMPRESA INDIVIDUAL DE RESPONSABILIDAD UMITADA<br>DENOMINACIÓN A RAZÓN SOCIAL: RUCSA COSTRUCCIONES<br>DENOMINACIÓN ASOCIALE: RUCSA COSTRUCCIONES<br>DENOMINACIÓN ASOCIALE: RUCSA COSTRUCCIONES<br>DEFONICIÓN SOCIAL: RUCSA COSTRUCCIONES<br>DEFONICIÓN SOCIAL: RUCSA COSTRUCCIONES<br>DEFONICIÓN ARZÍNIZO: LIMA<br>DEFONICIÓN ARZÍNIZO: LIMA<br>DESTITO: CONSTRUCCIONES GENERALES<br>TIPO DE APORTE: DINERARIO<br>MONTO DEL CAPITAL S/: CONSTRUCCIONES GENERALES<br>TIPO DE ENVIRA.<br>DESTITO: 28/02/2014 09:45 AM                                                                                                    | DATOS DE LA NOTARIA              |                                                              |
| RUC:       10087394076         NOTARIÁ:       MOITOYA ROMERO         DIRECCIÓN:       AV. CARLOS IZAGUIRME 200 OF. 201-205 2DO PISO         TELÉFONO:       5200300         DATOS DEL SOLICITANTE          TIPO Y NÚMERO DE DOCUMENTO:       DNI - 47871218         PRIMER APRILIDO:       MEIJA         SEGUNDO APELLIDO:       MEIJA         PRIMER ACONSTITUER       JESUN MIGUEL         CORRO ELECTRÓNICO:       JESUN MIGUEL         CORRO ELECTRÓNICO:       JESUN MIGUEL         CORRO ELECTRÓNICO:       JESUN MIGUEL         CORRO ELECTRÓNICO:       JESUN MIGUEL         CORRO ELECTRÓNICO:       JESUN MIGUEL         CORRO ELECTRÓNICO:       JESUN MIGUEL         DENONTINACIÓN ORAZÓN SOCIAL:       RUSCA COSTRUCCIONES         DENONTINACIÓN ARREVIDAD:       RUSCA COSTRUCCIONES         DENONTINACIÓN ARREVIDAD:       RUSCA COSTRUCCIONES GEREALES         DENONTINACIÓN ARREVIDAD:       LIMA         DENORTINCA:       LIMA         DENORTINCA:       CONSTRUCCIONES GEREALES         DENORTACIÓN ARREVIDAD:       DINERARIO         MONTO DEL CAPITAL S/:       1000         FECHA DE ENVIO A NOTARIO:       28/02/2014 09:46 AM                                                                                                    | NOTARIO:                         | MONTOYA ROMERO FAUSTO MACARIO                                |
| NOTATÁ:     MONTROY A ROMERIO       DIRECCIÓN:     XV. CARLOS IZAGUIRRE 200 OF. 201-205 2DO PISO       TELÉFONO:     S00300   DATOS DEL SOLICITANTE  TIPO Y MÚRERO DE DOCUMENTO: DII - 47871218 PRIMER APELLIDO: MEIIA SEGUNDO APELLIDO: MEIIA SEGUNDO APELLIDO: SEJUS MIGUEL CORREO ELECTRÓNICO: JESUS MIGUEL CORREO ELECTRÓNICO: PRE-NONBRES: SEJUS MIGUEL CORREO ELECTRÓNICO: PRIFESA A CONSTITUIR TIPO DE SOCIEDAD: PRE-NONBRES: DEMORINACIÓN O RAZÓN SOCIAL: RUCSA DEMORINACIÓN O RAZÓN SOCIAL: RUCSA DEMORINACIÓN A REVIDAC: RUCSA DEMORINACIÓN A REVIDAC: RUCSA DEMORINACIÓN A REVIDAC: DINACIÓN CONSTITUER TIPO DE APORTE: DINACIÓN CONSTITUER TIPO DE APORTE: DINACIÓN CONSTITUER TIPO DE APORTE: DINACIÓN A REVIDAC: DINACIÓN A REVIDAC: DINACIÓN A REVIDAC: DINACIÓN A REVIDAC: DINACIÓN A REVIDAC: DINACIÓN A REVIDAC: DINACIÓN A REVIDAC: DINACIÓN A REVIDAC: DINACIÓN A REVIDAC: DINACIÓN A REVIDAC: DINACIÓN A REVIDAC: DINACIÓN A REVIDAC: DINACIÓN CONSTITUECIONES GENERALES DINACIÓN A REVIDAC: DINACIÓN A REVIDACIÓN SE GENERALES DINACIÓN A REVIDACIÓN SE GENERALES DINACIÓN A REVIDACIÓN SE GENERALES DINACIÓN A NOTARIO: 28/02/2014 (19:46 AM                                                                                                    | RUC:                             | 10087394676                                                  |
| DIRECCIÓN: A/. CARLOS IZAGUIRRE 200 OF. 201-205 2DO PISO<br>TELÉFONO: S200300<br>DATOS DEL SOLICITANTE<br>TIPO Y NÚMERO DE DOCUMENTO: DNI - 47871218<br>PRIMER APELLIDO: MEJIA<br>SEGUINDO APELLIDO: MEJIA<br>CORREO DE DOCUMENTO: JESUS MIGUEL<br>CORREO ELECTRÓNICO: JESUS MIGUEL<br>CORREO ELECTRÓNICO: JESUS MIGUEL<br>TIPO DE SOCIEDAD: EMPRESA INDIVIDUAL DE RESPONSABILIDAD LIMITADA<br>DEMONINACIÓN A DRAZÓN SOCIAL: RUCSA COSTRUCCIONES<br>DEMONINACIÓN A ARRIVIDADE: RUCSA<br>DEMONINACIÓN A ARRIVIDADE: LIMA<br>DEMONINACIÓN A ARRIVIDADE: LIMA<br>DESTRITO: LIMA<br>DISTRITO: CONSTRUCCIONES<br>DIDE APORTE: DINECARIO<br>DIMERARIO<br>MONTO DEL CAPITAL S/: DIONE<br>FECHA DE ENVIO A NOTARIO: 28/02/2014 (9:46 AM                                                                                                    | NOTARÍA:                         | MONTOYA ROMERO                                               |
| TELÉFONO:     \$200300       DATOS DEL SOLICITANTE     ITIPO Y MÓMERO DE DOCUMENTO:       TIPO Y MÓMERO DE DOCUMENTO:     MEJIA       SEGUNDO APELLIDO:     MEJIA       SEGUNDO APELLIDO:     MEJIA       ORGE ELECTRÓNICO:     JESUS MIGUEL       CORREO ELECTRÓNICO:     JESUS MIGUEL       CORREO ELECTRÓNICO:     JESUS MIGUEL       DATOS DE LA EMPRESA CONSTITUIR     ITUPO DE SOCIEDAD:       DENOMINACIÓN O RAZIÓN SOCIAL:     RUCSA COSTRUCCIONES       DENOMINACIÓN ABREVIADA:     RUCSA       DENOMINACIÓN O RAZIÓN SOCIAL:     RUCSA       DENOMINACIÓN O RAZIÓN SOCIAL:     RUCSA       DENOMINACIÓN O RAZIÓN SOCIAL:     RUCSA       DENOMINACIÓN O RAZIÓN SOCIAL:     RUCSA       DENOMINACIÓN O RAZIÓN SOCIAL:     RUCSA       DENOMINACIÓN O RAZIÓN SOCIAL:     RUCSA       DENOMINACIÓN O RAZIÓN SOCIAL:     RUCSA       DENOMINACIÓN O RAZIÓN SOCIAL:     RUCSA       DENOMINACIÓN O RAZIÓN SOCIAL:     RUCSA       DENOMINACIÓN O RAZIÓN SOCIAL:     LIMA       DOSTRITO:     CONSTRUCCIONES GENERALES       DISTRITO:     CONSTRUCCIONES GENERALES       DISTRITO:     CONTRUCCIONES GENERALES       TIPO DE APORITE:     DIMENARIO       MONTO DEL CAPITAL S/:     DIO       FECHA DE ENVIO A NOTARIO:     28/02/2014 09:46 AM </td <td>DIRECCIÓN:</td> <td>AV. CARLOS IZAGUIRRE 200 OF. 201-205 2DO PISO</td>                                                                                                    | DIRECCIÓN:                       | AV. CARLOS IZAGUIRRE 200 OF. 201-205 2DO PISO                |
| DATOS DEL SOLICITANTE<br>TIPO V NÚMERO DE DOCUMENTO: DNI -47872218<br>PRIMER APELLIDO: MEIJA<br>SEGUNDO APELLIDO: MEIJA<br>PRE + NOMBRES: JESUS MIGUEL<br>CORREO ELECTRÓNICO: JESUS MIGUEL<br>CORREO ELECTRÓNICO: JESUS MIGUEL<br>DATOS DE LA EMPRESA A CONSTITUER<br>TIPO DE SOCIEADI: ENVERSA MIDI/IDUAL DE RESPONSABILIDOLLIMITADA<br>DENOMINACIÓN O RAZÓN SOCIAL: RUCSA COSTRUCCIONES<br>DENOMINACIÓN ABREVIDA: RUCSA<br>DENOMINACIÓN ABREVIDA: RUCSA<br>DENOMINACIÓN O RAZÓN SOCIAL: RUCSA COSTRUCCIONES<br>DENOMINACIÓN O RAZÓN SOCIAL: RUCSA<br>DENOMINACIÓN O RAZÓN SOCIAL: RUCSA<br>DENOMINACIÓN O RAZÓN SOCIAL: RUCSA<br>DENOMINACIÓN O RABEVIDA<br>DENOMINACIÓN O RABEVIDA<br>DENOMINACIÓN O RABEVIDA<br>DENOMINACIÓN O RABEVIDA<br>DENOMINACIÓN O RABEVIDA<br>DENOMINACIÓN O RABEVIDA<br>DENOMINACIÓN O RABEVIDA<br>DENOMINACIÓN O RABEVIDA<br>DENOMINACIÓN O RABEVIDA<br>DENOMINACIÓN O RABEVIDA<br>DISTRUCCIONES GENERALES<br>DIDE APORTE: DINERATO<br>DIMENTO: 28/02/2014 09-45 AM                                                                                                    | TELÉFONO:                        | 5200300                                                      |
| TIPO Y MÚNERO DE DOCUMENTO:     DNI - 47871218       PRIMER APELLIDO:     MEIA       SEGUNDO APELLIDO:     MEIA       PRE - NOMBRES:     JESUS MIGUEL       CORREO ELECTRÓNICO:     jesmejaamejaa@gmail.com         DATOS DE LA EMPRESA A CONSTITUIR       TIPO DE SOCIEDAD:     EMPRESA INDIVIDUAL DE RESPONSABILIDAD LIMITADA       DENOMINACIÓN O RAZÓN SOCIAL:     RUCSA COSTRUCCIONES       DENOMINACIÓN ABREVIADA:     RUCSA       DENOMINACIÓN ABREVIADA:     RUCSA       DISTRITO:     LIMA       DISTRITO:     CONRENCIONES GENERALES       TIPO DE APORTE:     DINERARIO       MONTO DEL CAPITAL S/.:     1000       FECHA DE ENVIDA NOTARIO:     28/02/2014 09-46 AM                                                                                                    | DATOS DEL SOLICITANTE            |                                                              |
| PRIMER APELLIDO:     MEIJA       SEGUNDO APELLIDO:     MEIJA       PRE - NORRESS:     SESUS MIGUEL       CORREO ELECTRÓNICO:     jesmejameja@gmail.com         DATOS DE LA EMPRESA A CONSTITUIR       TIPO DE SOCIEDAD:     EMPRESA INDIVIDUAL DE RESPONSABILIDAD LIMITADA       DENOMINACIÓN ORAZÓN SOCIAL:     RUCSA COSTRUCCIONES       DENOMINACIÓN ABREVIADA:     RUCSA       DENOMINACIÓN ABREVIADA:     LIMA       DISTRITO:     CHORRILLOS       OBJETO SOCIAL:     CONSTRUCCIONES GENERALES       TIPO DE APORTE:     DIMERARIO       MONTO DEL CAPITAL S/.:     1000       FECHA DE ENVIO A NOTARIO:     28/02/2014 09:46 AM                                                                                                    | TIPO Y NÚMERO DE DOCUMENTO:      | DNI - 47871218                                               |
| SEGUNDO APELLIDO:     MEIIA       PRE - NOMBRES:     JSUS MIGUEL       CORREO ELECTRÓNICO:     Jesmejanejadgmail.com         DATOS DE LA EMPRESA A CONSTITUIR     EMPRESA INDIVIDUAL DE RESPONSABILIDAD LIMITADA       DENOMINACIÓN O RAZÓN SOCIAL:     RUCSA COSTRUCIONES       DENOMINACIÓN ABREVIADA:     RUCSA       DEPARTAMENTO:     LIMA       DISTRITO:     CONSTRUCICONES GENERALES       DISTRITO:     CONSTRUCICONES GENERALES       DISTRITO:     DIMERARIO       OBJETO SOCIAL:     CONSTRUCICONES GENERALES       DETOS SOCIAL:     DIMERARIO       MONTO DEL CAPITAL S/:     DIMERARIO       FECHA DE ENVIO A NOTARIO:     28/02/2014 09:46 AM                                                                                                    | PRIMER APELLIDO:                 | MEJIA                                                        |
| PRE - NOMBRES:     JESUS MICUEL       CORRED ELECTRÓNICO:     jesmeja@gmal.com       DATOS DE LA EMPRESA A CONSTITUIR     INDIVIDUAL DE RESPONSABILIDAD LIMITADA       DENOVINACIÓN ORZÓN SOCIAL:     RUCSA       DENOVINACIÓN NAREVIADA:     RUCSA       DEPARTIAMENTO:     LIMA       DISTRITO:     CONSTRUCCIONES GENERALES       DIFO DE SOCIELA:     CONSTRUCCIONES GENERALES       DIFORMITACIÓN ADREVIA     RUCSA       DENOVINCA:     LIMA       DISTRITO:     CONSTRUCCIONES GENERALES       TIPO DE APORTE:     DIONERARIO       MONTO DEL CAPITAL S/.:     1000       FECHA DE ENVID A NOTARIO:     28/02/2014 09:46 AM                                                                                                    | SEGUNDO APELLIDO:                | MEJIA                                                        |
| CORREO ELECTRÓNICO:     jesmejjanejja@gmall.com       DATOS DE LA EMPRESA A CONSTITUIR     EMPRESA INDIVIDUAL DE RESPONSABILIDAD LIMITADA       DEHOMINACIÓN O RAZÓN SOCIAL:     RUCSA COSTRUCCIONES       DENONINACIÓN ABEVIADA:     RUCSA       DENONINACIÓN ABEVIADA:     RUCSA       DENONINACIÓN ABEVIADA:     RUCSA       DENORINACIÓN ABEVIADA:     RUCSA       DENORINACIÓN ABEVIADA:     RUCSA       DENORINACIÓN ADEFUNDA:     RUCSA       DENORINACIÓN ADEFUNDA:     RUCSA       DENORINACIÓN ADEFUNDA:     RUCSA       DENORINACIÓN ADEFUNDA:     RUCSA       DENORINACIÓN ADEFUNDA:     RUCSA       DENORINACIÓN ADEFUNDA:     RUCSA       DENORINACIÓN ADEFUNDA:     LIMA       PROVINCIA:     LIMA       DENORINACIÓN DOCIAL:     CONSTRUCCIONES GENERALES       DOBIERO SOCIAL:     CONSTRUCCIONES GENERALES       INDO DEL CAPITAL S/:     DIONE       MONTO DEL CAPITAL S/:     1000       FECHA DE ENVID A NOTARIO:     28/02/2014 09:46 AM                                                                                                    | PRE - NOMBRES:                   | JESUS MIGUEL                                                 |
| DATOS DE LA EMPRESA A CONSTITUIR<br>TIPO DE SOCIEDAD: EMPRESA INDIVIDUAL DE RESPONSABILIDAD LIMITADA<br>DENOMINACIÓN ARREVIADA: RUCSA COSTRUCCIONES<br>DEPOMINACIÓN ARREVIADA: RUCSA<br>DEPARTAMENTO: LIMA<br>DISTRITO: CHORRILLOS<br>OBJETO SOCIAL: CONSTRUCCIONES GENERALES<br>TIPO DE APORTE: DIREBARIO<br>MONTO DEL CAPITAL S/.: 1000<br>FECHA DE ENVIO A NOTARIO: 28/02/2014 09:46 AM<br>Empinim C Enviro Correp                                                                                                    | CORREO ELECTRÓNICO:              | jesmejiamejia@gmail.com                                      |
| TIPO DE SOCIEDAD: EMPRESA INDIVIDUAL DE RESPONSABILIDAD LIMITADA DENOMINACIÓN O RAZÓN SOCIAL: RUCSA COSTRUCCIONES DEMOMINACIÓN ARRIVIDA: LIMA PROVINCIA: LIMA DISTRITO: CONSTRUCCIONES GENERALES DISTRITO: CONSTRUCCIONES GENERALES TIPO DE APORTE: DIMERARIO MONTO DEL CAPITAL S/:: DIMERARIO FECHA DE ENVIO A NOTARIO: 28/02/2014 09:46 AM                                                                                                    | DATOS DE LA EMPRESA A CONSTITUIR |                                                              |
| DENOMINACIÓN ORAZÓN SOCIAL:     RUCSA COSTRUCCIONES       DENOMINACIÓN ABREVIADA:     RUCSA COSTRUCCIONES       DEPARTAMENTO:     LIMA       PROVINICIA:     LIMA       DISTRITO:     CONSTRUCCIONES GENERALES       DISTRITO:     CONSTRUCCIONES GENERALES       DISTRITO:     DIMERARIO       MONTO DEL CAPTALS /:     100       FECHA DE ENVIO A NOTARIO:     28/02/2014 09:46 AM                                                                                                    | TIPO DE SOCIEDAD:                | EMPRESA INDIVIDUAL DE RESPONSABILIDAD LIMITADA               |
| DEPARTIAMENTO: RUCSA<br>DEPARTAMENTO: LIMA<br>POVINCI: LIMA<br>DISTRITO: CHORRILLOS<br>OBJETO SOCIAL: CONSTRUCCIONES GENERALES<br>ITPO DE APORTE: DINERARIO<br>MONTO DEL CAPITAL S/.: 1000<br>FECHA DE ENVIO A NOTARIO: 28/02/2014 09:46 AM<br>FECHA DE ENVIO A NOTARIO: 28/02/2014 09:46 AM                                                                                                    | DENOMINACIÓN O RAZÓN SOCIAL:     | RUCSA COSTRUCCIONES                                          |
| DEFARTAMENTO: LIMA PROVINCIA: LIMA DISTRITO: CHORRILLOS OBJETO SOCIAL: CONSTRUCTONES GENERALES TIPO DE APORTE: DINEBRARIO MONTO DEL CAPITAL S/.: 1000 FECHA DE ENVID A NOTARIO: 28/02/2014 09:45 AM  FECHA DE ENVID A NOTARIO: DESCRIPTION DESCRIPTION                                                                                                    | DENOMINACIÓN ABREVIADA:          | RUCSA                                                        |
| PROVINCLA:     LIMA       DISTRITC:     CHORRLLOS       OBJETO SOCIAL:     CONSTRUCCIONES GENERALES       TIPO DE APORTE:     DIMERARIO       MONTO DEL CAPITAL S/:     1000       FECHA DE ENVIO A NOTARIO:     28/02/2014 09:46 AM                                                                                                    | DEPARTAMENTO:                    |                                                              |
| DISTRITO: CHORRILLOS<br>OBJETO SOCIAL: CONSTRUCCIONES GENERALES<br>TIPO DE APORTE: DINERARIO<br>MONTO DEL CAPITAL S/.: 1000<br>FECHA DE ENVIO A NOTARIO: 28/02/2014 09:46 AM                                                                                                    | PROVINCIA:                       | LIMA                                                         |
| UDBER 10 SOLUAL: CONSINGUCIONES GENERALLES<br>TIPO DE APORTE: DINERARIO<br>MONTO DEL CAPITAL S/: 1000<br>FECHA DE ENVIO A NOTARIO: 28/02/2014 09:46 AM<br>Imprimir ( Enviar Correo) Descargar                                                                                                    | DISTRITO:                        | CHORRILLOS                                                   |
| MONTO DEL CAPITAL S/.: DIREGNAIO<br>FECHA DE ENVIO A NOTARIO: 28/02/2014 09:46 AM                                                                                                    | UBJETO SOCIAL:                   | CUNSTRUCTIONES RENERATES                                     |
| FECHA DE ENVIO A NOTARIO: 28/02/2014 09:46 AM                                                                                                    | MONTO DEL CADITAL S/ :           | DINEKAKIU                                                    |
| ECHN DE ENVIR NOTAKLO. 20104201403-00 VM     Brivar Correo     Descargar                                                                                                    | FIONTO DEL CAPITAL S/.:          | 28/02/2014 00:46 AM                                          |
| Imprimir (1) Enviar Correo) Descargar                                                                                                    | FECHA DE ENVIO A NOTARIO:        | 20/02/2014 09:40 AM                                          |
|                                                                                                    |                                  | 🎒 Imprimir 🗊 Envlar Correo 🔁 Descargar                       |
|                                                                                                    |                                  |                                                              |

#### Código: EGHF Versión: 3.1

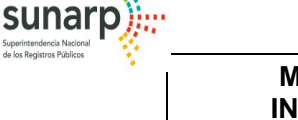

Página 33 de 37

#### 2.5 Seguimiento de trámite registral

Los trámites realizados a través del SID-SUNARP por el ciudadano podrán ser consultados. El SID-SUNARP debe proveer estas consultas basadas en el número de solicitud y mostrar el Estado en que se encuentran.

• El ciudadano ingresa a la opción del menú para el seguimiento de trámite.

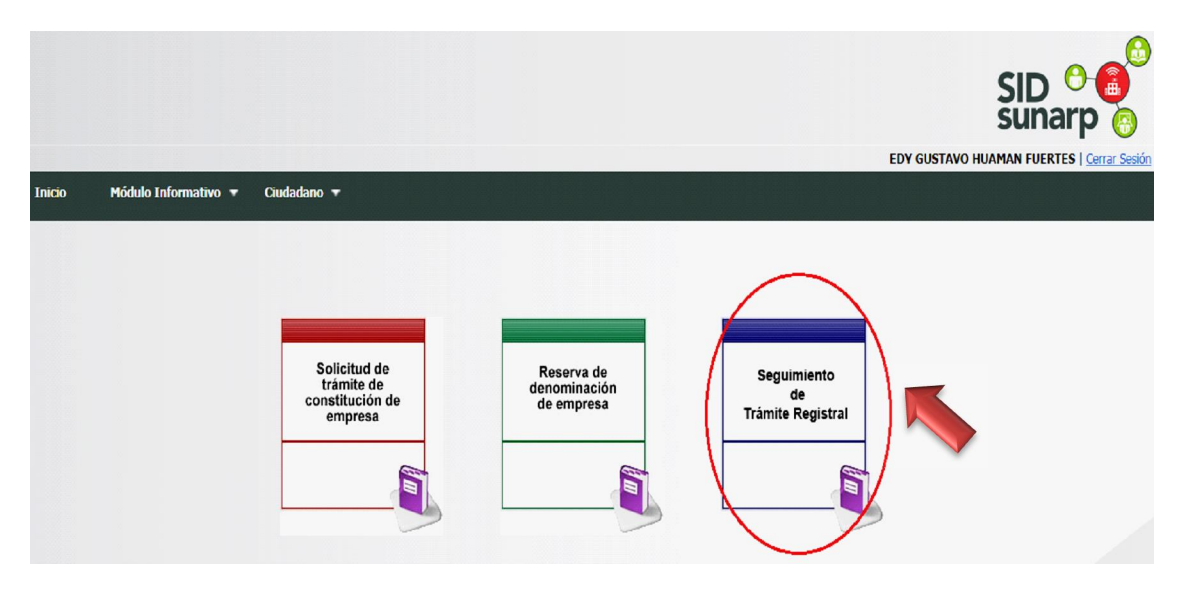

• El ciudadano ingresa el número de solicitud y el sistema visualiza el estado del trámite realizado por el ciudadano. Cabe resaltar, que el ciudadano solo posee la opción de presionar el botón *Ver Solicitud* en caso tenga el estado observado.

| Inicio Módulo Informativ         | o 🔻 Ciudadano 🔻 |                           |                            |             |        |                    |
|----------------------------------|-----------------|---------------------------|----------------------------|-------------|--------|--------------------|
| Geguimiento de su Trámite R      | legistral       |                           |                            |             |        |                    |
| iltro de búsqueda de solicitudes |                 |                           | $\sim$                     |             |        |                    |
|                                  | Nro de Solicit  | ud: 11620                 | Buscar)                    |             |        |                    |
| Ningun item encontrado.          |                 |                           |                            |             |        |                    |
| Nro de Solicitud                 | Nro de Reserva  | Razón Social a Constituir | Tipo y Número de Documento | Solicitante | Estado | Fecha de Solicitud |
| O SE ENCONTRARON DATOS PARA      | MOSTRAR.        |                           |                            |             |        |                    |
|                                  |                 |                           | Ver Solicitud              |             |        |                    |

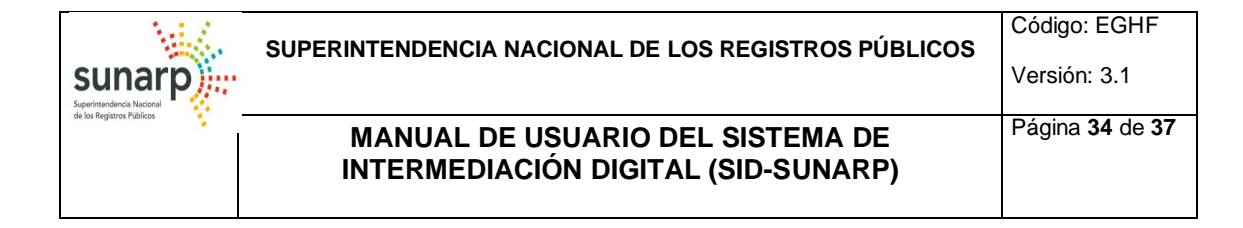

| Inicio       | Módulo In        | formativo 🔻    | Ciudadano 🔻                                                    |                            |                            |                  |                        |
|--------------|------------------|----------------|----------------------------------------------------------------|----------------------------|----------------------------|------------------|------------------------|
| Seguin       | niento de su Tra | ámite Registr  | al                                                             |                            |                            |                  |                        |
| Filtro de    | e búsqueda de so | licitudes      |                                                                |                            |                            |                  |                        |
|              |                  |                | Nro de Solicitud: 11620                                        | Q Buscar                   |                            |                  |                        |
| Un iten<br>1 | n encontrado.    |                |                                                                |                            |                            |                  |                        |
|              | Nro de Solicitud | Nro de Reserva | Razón Social a Constituir                                      | Tipo y Número de Documento | Solicitante                | Estado           | Fecha de Solicitud     |
| 0            | 11620            |                | Solicitud de Constitucion de Empresa PRUEBAS NUEVA WEB E.I.R.L | DNI - 16711174             | HUAMAN FUERTES EDY GUSTAVO | ENVIADO [SUNARP] | 16/09/2015 04:11:31 PM |
|              |                  |                |                                                                | /er Solicitud              | 1                          | 1                |                        |

#### 2.6 Subsanar observaciones

• El ciudadano ingresa a la opción de menú para el seguimiento de trámite.

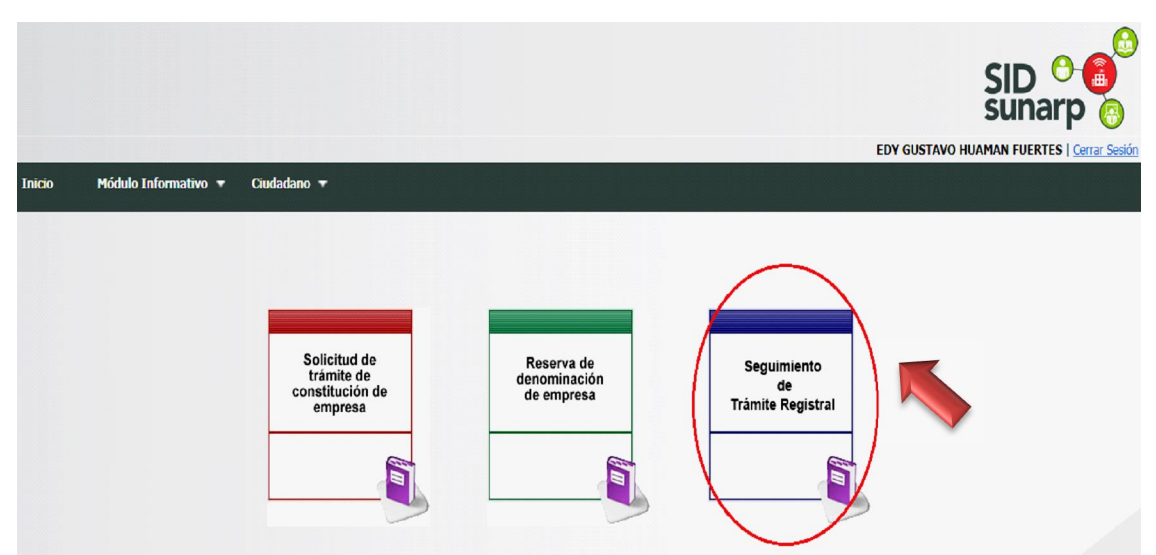

 El ciudadano ingresa el número de solicitud y el sistema visualiza el estado del trámite realizado por el ciudadano. Seguidamente, selecciona el trámite y presiona el botón Ver Solicitud en caso de que el estado sea Observado.

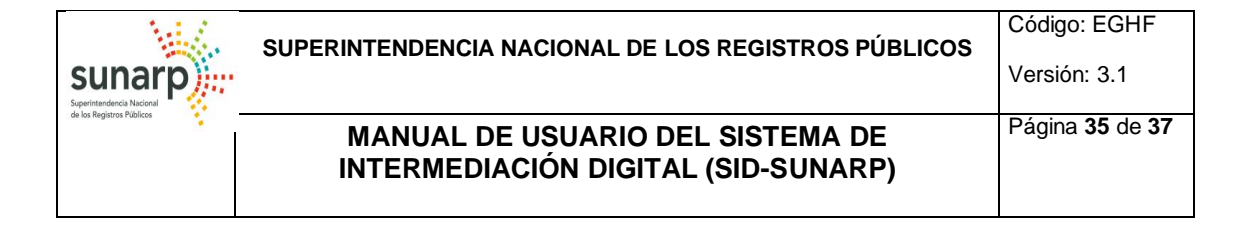

| Inicio       | Módulo Info        | ormativo 🔻 🛛    | Ciudadano 🔻                                 |                              |                            |                   |                        |
|--------------|--------------------|-----------------|---------------------------------------------|------------------------------|----------------------------|-------------------|------------------------|
| Seguin       | niento de su Trá   | mite Registral  |                                             |                              |                            |                   |                        |
| Filtro d     | e búsqueda de soli | citudes         |                                             |                              |                            |                   |                        |
|              |                    |                 | Nro de Solicitud: 8488                      | Q Buscar                     |                            |                   |                        |
| Un iter<br>1 | n encontrado.      | Neo de Danas e  | Daría Casil a Castinia                      | Tina u Miranza da Daguranaka | California                 | Fabric            | Facha da Calicitud     |
|              | NIO de Solicitud   | INIO DE Reselva | Nazon Social a Constitui                    | ripo y Numero de Documento   | SUIRCICALITE               | Estadu            | Pecha de Solicitud     |
| 0            | 8488               |                 | Solicitud de Constitucion de Empresa PRUEBA | DNI - 16711174               | HUAMAN FUERTES EDY GUSTAVO | OBSERVADO NOTARIA | 25/06/2015 10:56:26 AM |
|              |                    |                 |                                             | 📰 Ver Solicitud              |                            |                   |                        |

• El sistema visualiza la información de la solicitud y permite la subsanación de todos los datos.

De la empresa:

| Datos de la empresa | Datos Participante Datos del Solici   | observaciones                                                                                                    |                                                                                         |                  |      |
|---------------------|---------------------------------------|----------------------------------------------------------------------------------------------------|-----------------------------------------------------------------------------------------|------------------|------|
|                     | Duco funcipance Duco del Sona         |                                                                                                    |                                                                                         |                  | <br> |
|                     | Solicitud                             | Nro: 8488                                                                                                    | Fecha de Solici                                                                         | itud: 25/06/2015 |      |
|                     | Número de Kárdex:                     |                                                                                                    |                                                                                         |                  |      |
|                     | Datos de Reserva de Nombre            |                                                                                                    |                                                                                         |                  |      |
|                     | Oficina Registral:                    | NO HAY DATOS                                                                                                    |                                                                                         |                  |      |
|                     | Año de Reserva:                       |                                                                                                    |                                                                                         |                  |      |
|                     | Número de Reserva de Nombre:          |                                                                                                    |                                                                                         |                  |      |
|                     | Datos de la Empresa                   |                                                                                                    |                                                                                         |                  |      |
|                     | (**) Denominación o Razón Social:     | PRUEBA                                                                                                    |                                                                                         |                  |      |
|                     | Denominación Abreviada:               |                                                                                                    |                                                                                         |                  |      |
|                     | Tipo Sociedad:                        | 1-SOCIEDAD ANONIMA SI                                                                                                    | MPLE(SA)                                                                                | ~                |      |
|                     | (*) Departamento:                     | 15 - LIMA                                                                                                    | ~                                                                                       |                  |      |
|                     | (**) Provincia:                       | 01 - LIMA                                                                                                    | ~                                                                                       |                  |      |
|                     | (*) Distrito:                         | 02 - ANCON                                                                                                    | ~                                                                                       |                  |      |
|                     | (*) Objeto Social:                    | FRUEBA AGRICULTURA, G<br>SILVICULTURA Y PESCA<br>AGRICULTURA, GANADER<br>ACTIVIDADES DE SERVIC<br>CULTIVO DE PLANTAS N<br>CULTIVO DE CEREALES<br>LEGUMBRES Y SEMILLAS | ANADERÍA,<br>ÍA, CAZA Y<br>IOS CONEXAS<br>O PERENNES<br>(EXCEPTO ARROZ),<br>OLEAGINOSAS | ~                |      |
|                     | (*) Número de Directores:             | Buscar 3                                                                                                    |                                                                                         |                  |      |
|                     | (*) Duración del Directorio (en años) | 1                                                                                                    |                                                                                         |                  |      |
|                     | (*) Monto del Capital S/.:            | 400                                                                                                    |                                                                                         |                  |      |
|                     | Valor de acción/participación S/.:    | 10                                                                                                    |                                                                                         |                  |      |

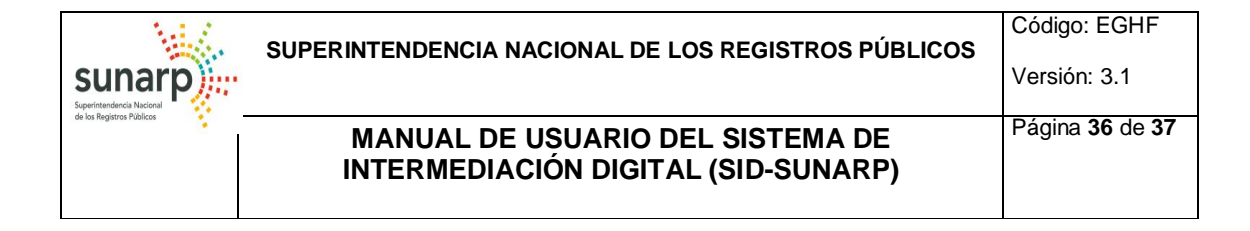

#### De los Participantes:

| Datos de la er | npresa Dato:       | s Participante                       | Datos de          | el Solicitanto   | e Obs        | ervaciones                      |       |           |
|----------------|--------------------|--------------------------------------|-------------------|------------------|--------------|---------------------------------|-------|-----------|
|                |                    |                                      |                   |                  |              |                                 |       |           |
|                | Tipo<br>Persona    | Nombre o Razón<br>Social             | Tipo<br>Documento | Nro<br>Documento | Participante | Cargo                           | Total |           |
|                | Persona<br>Natural | HUAMAN<br>FUERTES EDY<br>GUSTAVO     | DNI               | 16711174         | DIRECTOR     |                                 | 0     | Modificar |
|                | Persona<br>Natural | FLORES TORRES<br>JUAN CARLOS         | DNI               | 40083986         | SOCIO        | GERENTE<br>GENERAL              | 300   | Modificar |
|                | Persona<br>Natural | 0000 0000<br>000                     | DNI               | 4512789          | SOCIO        | SUB<br>GERENTE                  | 50    | Modificar |
|                | Persona<br>Natural | BBBBBBBB<br>BBBBBBB BBBBBBB          | DNI               | 55555555         | SOCIO        |                                 | 50    | Modificar |
|                | Persona<br>Natural | нннннннннн<br>нннннннннн<br>нннннннн | DNI               | 88888888         | DIRECTOR     | PRESIDENTE<br>DEL<br>DIRECTORIO | 0     | Modificar |
|                | Persona<br>Natural | GGGGGGG<br>GGGGGGGGG<br>GGGGGGGG     | DNI               | 999999999        | DIRECTOR     |                                 | 0     | Modificar |
|                | Tot                | al Participación                     |                   |                  |              | 400                             | )     |           |

Del Solicitante:

| Inicio | Módulo   | Informativo 🔻 Ciuda | dano 🔻                  |                                            |    |  |
|--------|----------|---------------------|-------------------------|--------------------------------------------|----|--|
|        | Datos de | e la empresa Datos  | Participante Datos      | lel Solicitante Observaciones              |    |  |
|        |          |                     |                         |                                            |    |  |
|        |          |                     | (*) Documento:          | DNI DOCUMENTO NACIONAL DE IDENTIDAD        | 74 |  |
|        |          |                     | (*) Primer Apellido:    | HUAMAN                                     |    |  |
|        |          |                     | Segundo Apellido:       | FUERTES                                    |    |  |
|        |          |                     | (*) Pre - Nombres:      | EDY GUSTAVO                                |    |  |
|        |          |                     | (*) Estado Civil:       | SOLTERO(A)                                 |    |  |
|        |          |                     | (*) Nacionalidad:       | PL POLACO                                  |    |  |
|        |          |                     | (*) Profesión:          | 11-INGENIERO                               |    |  |
|        |          |                     | (*) Correo electrónico: | edygustavo@hotmail.com                     |    |  |
|        |          |                     | (*) Teléfono fijo:      | 3540330                                    |    |  |
|        |          |                     | (*) Móvil:              | 950487281                                  |    |  |
|        |          |                     | (*) Dirección:          | CALLE LAS LLANURAS 190 URB LAS PRADERAS II |    |  |

• En la pestaña Observaciones, el ciudadano podrá ver el motivo por el cual la notaría observó su solicitud. El ciudadano presiona el botón Reingresar Solicitud, este botón tiene

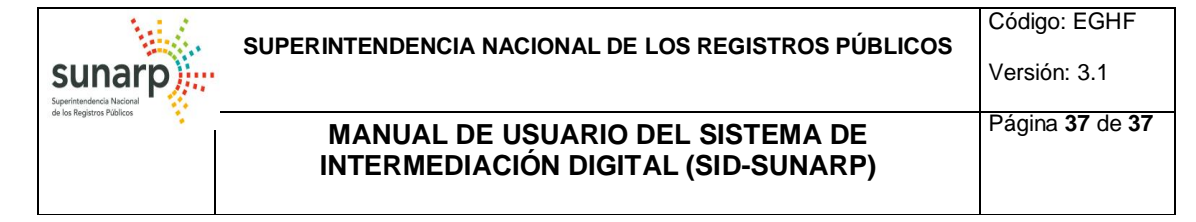

la funcionalidad de reenviar la solicitud con el mismo número de solicitud a la bandeja de Entrada de Solicitudes del Asistente de Notario.

| Inicio | Módulo Informativo 🔻 | Ciudadano 🔻                                                 |  |
|--------|----------------------|-------------------------------------------------------------|--|
|        | Datos de la empresa  | Datos Participante Datos del Solicitante Observaciones      |  |
|        | ſ                    | Observaciones                                               |  |
|        |                      | observado por corregir las direcciones de los participantes |  |
|        |                      | ~                                                           |  |